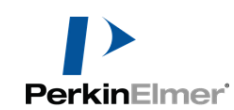

## Tutorial zur UVWinLab 6.4: Methode Scan mit Auswertung

### Inhaltsverzeichnis

| Allge  | emeines                                            | 3  |
|--------|----------------------------------------------------|----|
| 1      | Arbeiten unter Simulation                          | 4  |
| Der U  | JVWinLab-Explorer                                  | 5  |
| Meth   | oden erstellen und speichern                       | 6  |
| ]      | Methode erstellen                                  | 6  |
| ]      | Methode speichern                                  | 7  |
| ]      | Methodentypen                                      | 7  |
| ]      | Methode sperren                                    | 7  |
| Die N  | Aessparameter                                      | 9  |
|        | Seite "Datenaufnahme"                              | 9  |
| ]      | Die Zubehörseiten 1                                | 0  |
| Die    | e Korrekturen-Seite                                | 1  |
| ]      | Basislinie, wann und wozu?1                        | 1  |
| ]      | Reflexions-Korrektur:                              | 3  |
| ]      | Erstellen eines eigenen Korrektur-Spektrums1       | 4  |
| Probe  | entabelle1                                         | 5  |
| 2      | Seite Proben-information                           | 5  |
| 2      | Spalten hinzufügen1                                | 5  |
| 2      | Spaltentypen 1                                     | 5  |
| 1      | Automatische Probennamen1                          | 8  |
| Starte | en der Messung1                                    | 9  |
| Dater  | nverarbeitung                                      | 21 |
| (      | Gleichungen (Formeln)                              | 2  |
| ]      | Beispiel: Extinktion bei einer Wellenlänge (Yval)2 | 2  |
| ]      | Benennen von Gleichungen2                          | 23 |
| ]      | Ergebnistabelle formatieren                        | 25 |
| •      | Verrechnung mit der Einwaage (A1%)2                | 25 |
| ]      | Bedingte Formatierung (Pass/Fail)2                 | 25 |
| (      | Gleichung: Bestimmung einzelner Peaks2             | 27 |
| (      | Glättung2                                          | :9 |
|        |                                                    |    |

# PerkinElmer Tutorial zur UVWinLab V6.4: Methode Scan mit Auswertung

| Peaktabelle                                               | 30 |
|-----------------------------------------------------------|----|
| Was ist ein Task im Vergleich zur Methode?                | 31 |
| Formatieren und Exportieren eines Spektrums               | 34 |
| Ergebnisse-Seite                                          | 34 |
| Zoomen                                                    | 35 |
| Grafik formatieren                                        | 37 |
| Spektren überlagern                                       | 38 |
| Spektren hinzufügen zur Grafik                            | 39 |
| Gemessene Spektren hinzufügen zur Probenliste             | 39 |
| Spektren manuell exportieren als Datei                    | 40 |
| Grafik exportieren in Zwischenablage                      | 41 |
| Report-Optionen einstellen                                | 42 |
| Seite Ausgabe                                             | 42 |
| Reportvorlage                                             | 42 |
| Report auslösen                                           | 42 |
| Spektren und Tabellen automatisch exportieren             | 45 |
| Report-Vorlagen erstellen                                 | 48 |
| Communiqué aufrufen                                       | 48 |
| Kopieren zwischen zwei Vorlagen                           | 49 |
| Layout-Werkzeuge                                          | 49 |
| Maßeinheit                                                | 51 |
| Seitenformat                                              | 51 |
| Header und Footer                                         | 51 |
| Neue Seite einfügen                                       | 52 |
| Elemente einfügen: Click and Draw !                       | 52 |
| Neue Überschrift einfügen und formatieren                 | 52 |
| Firmenlogo einfügen                                       | 54 |
| Platzhalter für die Messdaten:                            | 55 |
| Allgemeine Variablen                                      | 55 |
| Task-spezifisches:                                        | 56 |
| Proben-spezifisches:                                      | 56 |
| Speziell formatierte Tabellen: Benutzerdefinierte Objekte | 56 |
| Zwischen-Ergebnis als Preview                             | 57 |
| Vorlage speichern                                         | 58 |
| Verknüpfen des neuen Vorlagen mit der Methode             | 58 |

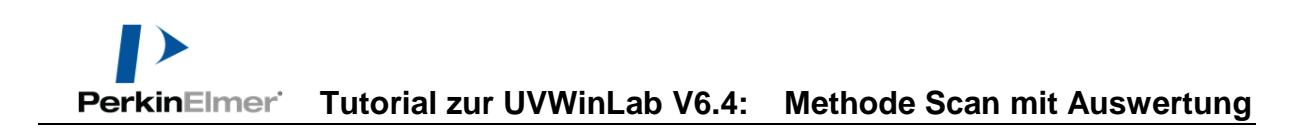

# Allgemeines

| Deutsche Hilfen  | Diese Schnellanleitung <b>ersetzt nicht</b> die ausführlicheren offiziellen<br>Dokumente (Manuals, Release Notes, Tutorials), die auf den<br>Installations-CDs mitgeliefert sind. Sie dient nur dem schnellen<br>Verständnis der Software, bleibt aber an vielen Stellen ungenau.<br>D <b>eutschsprachige Hilfen</b> für UVWinLab werden Ihnen auf<br>Wunsch gerne zugesandt.                                                                                                    |  |  |
|------------------|----------------------------------------------------------------------------------------------------|--|--|
| Englische Hilfen | Nach der Installation der Original UVWinLab steht Ihnen eine<br>ausführliche englischsprachige <b>Online-Hilfe</b> (Taste F1 drücken)<br>samt vieler <b>Tutorials</b> (Unter dem Menüpunkt "Help") zur<br>Verfügung:<br>UV WinLab Explorer           Datei Bearbeiten Ansicht Werkzeuge Administration           Image: Image: I                                                                                                    |  |  |
|                  | Previous Next<br>DI Control Control Cont                                                                                                    |  |  |
|                  | <ul> <li>Bedduit reinformer intunerts</li> <li>Bedduit reinformer intunerts</li> <li>Bedduit reinformance</li> <li>Bedduit reinformance</li> <li>B</li></ul>                                                                                                    |  |  |
|                  | 😮 UV WinLab Tutorials                                                                                                    |  |  |
|                  | Previous Next<br>Previous Next<br>Previous Vert<br>Previous Vert<br>Previo |  |  |
|                  | Creating a Section                                                                                                    |  |  |
|                  | If the report template is used as it is currently setup only the information for the last sample will be displayed. To display the same information for all samples, a section must be created.  1. From the Layout Tools select the Section Tool Section.  1. From the Layout Tools select the Section Tool Section.  2. Click the mouse on the Report Body and drag over the table and object frame so that everything is inside the section.  2. Click the mouse on the Report Body and drag over the table and object frame so that everything is inside the section.  2. Click the mouse on the Report Body and drag over the table and object frame so that everything is inside the section.                                                                                                    |  |  |
|                  |                                                                                                    |  |  |

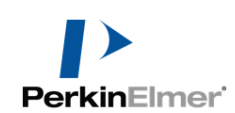

|                              | Interessant ist auch das "Getting Started" Video in den Tutorials.                                                                                                    |  |  |
|------------------------------|----------------------------------------------------------------------------------------------------|--|--|
|                              | Auf der Installations-CD befindet sich zudem ein Handbuch in<br>Form einer PDF-Datei, die auf der Online-Hilfe basiert.                                                                                                    |  |  |
| Dieses Dokument<br>anschauen | Falls Sie dieses Dokument in <b>MS Word</b> anschauen, so empfiehlt<br>sich <b>Ansicht &gt; Navigationsbereich</b> zu verwenden. Dadurch haben<br>Sie links alle Überschriften und können mit einem Klick darauf<br>leicht im Dokument navigieren. Eine vergleichbare Ansicht kann<br>auch für das *.pdf-Dokument gewählt werden |  |  |
| Vorbereitung                 | UVWinLab muss installiert sein. Ein Bediener mit Benutzer-<br>Rechten (UVWinLab Standard) bzw. Developer-Rechten<br>(UVWinLab ES). Bitte beachten Sie dazu das entsprechende<br>Tutorial.                                                                                                    |  |  |
| Arbeiten unter<br>Simulation | Falls im Simulationsmodus gearbeitet werden soll, so empfiehlt<br>sich das Dokument " <b>Tipp Methodenentwicklung mit</b><br><b>Simulation</b> ".                                                                                                    |  |  |

# Der UVWinLab-Explorer

#### Allgemeines

Nach dem Öffnen der Software erscheint ein Bildschirm, der ähnlich dem folgenden ist:

|                  | UV WinLab Explorer                                                                                                    |                                                                                                    |  |
|------------------|----------------------------------------------------------------------------------------------------|----------------------------------------------------------------------------------------------------|--|
|                  |                                                                                                    |                                                                                                    |  |
|                  | Neu Bearbeiten Anzeigen Start Ausschneiden Einfügen Löschen Manuel                                                                                                    | lle Steuerung Zeigt an                                                                                                    |  |
|                  | Basis Mendon     Ordnefiste     X       Scan Beispiel 01     Tasks       Scan Beispiel 01     Servicemethoden       Gemeinsamer Ordner     Freitag, 10. März 2017       Papierkorb     Perioden       Gemeinsamer Ordner     Freitag, 10. März 2017       Predefined     Gemeinsamer Ordner       Predefined     Gemeinsamer Ordner       Predefined     Gemeinsamer Ordner       Predefined     Gemeinsamer Ordner       Predefined     Gemeinsamer Ordner       Predefined     Gemeinsamer Ordner       Predefined     Gemeinsamer Ordner       Predefined     Gemeinsamer Ordner       Predefined     Gemeinsamer Ordner       Predefined     Scan Beispiel 01       Stast Beispiel 01     Scan       Wavelength quant     Freitag, 10. März 2017       Bride     Scan L750 Peak_Habwertsbreite     Scan       Scan I.750 Peak_Habwertsbreite     Scan     Freitag, 10. März 2017 | Geändert Status<br>Administra<br>Administra<br>Administra<br>Administra<br>Administra<br>Entwurf<br>Administra<br>Entwurf<br>Administra<br>Entwurf<br>Administra<br>Entwurf |  |
|                  | Name         Scan Beispiel 01           Beschreibung         Typ           Typ         Scan           Erstellt von         Administator           Erstellt von         Administator           Beschreibung         Scan 2008 14:59 WN           Geändet von         Administator           Geändet von         Administator           Geändet von         Administator           Geändet von         Administator           Sektometertyp         IO. Mär 2017 20:43 Mitteleuropäische Zeit           Verrion         1           Mehoden-10         (822792 64:4387-4880:46256:50:4)           Spektometertyp         Medium performance UV/Vis instrument           Statue         Erkwurf                                                                                                    |                                                                                                    |  |
|                  |                                                                                                    | Vo Stemmler                                                                                                    |  |
|                  | nachempfunden, wie z.B. MS Outlook. Dies soll dem<br>den Einstieg in die Software erleichtern. Je nach dem,<br>" <b>Ordnerliste</b> " ausgewählt wurde, erscheinen die zuge<br>Elemente rechts davon.<br>Wählt man rechts ein Element aus, erscheinen darunte<br>zu diesem Element                                                                                                    | Anwender<br>was in der<br>shörigen<br>er die <b>Details</b>                                                                                                    |  |
| Plus-Zeichen     | Bitte beachten Sie, dass jedes <b>Plus</b> anzeigt, dass man noch <b>Unterordner</b> vorfindet, wenn man auf das Pluszeichen klickt (vergleichbar dem Windows-Explorer):                                                                                                    |                                                                                                    |  |
|                  | Ordnerliste                                                                                                    | ormance<br>erformance                                                                                                    |  |
| Beispielmethoden | Es gibt eine Reihe an <b>Beispielen (Methoden und</b><br><b>Reportvorlagen)</b> , die automatisch mit der Software in<br>wurden. Des Weiteren gibt es noch eine Reihe Beispie<br>Zeitpunkt der Erstellung der Installations-CD noch nic<br>Verfügung standen. Bitte wenden Sie sich ggf. an Ihre<br>Verbindungsperson von PerkinElmer. U.U. stehen auf<br>Homepage auch Methoden zum Download bereit<br>(www.perkinelmer.com).                                                                                                    | nstalliert<br>ele, die zum<br>cht zur<br>e<br>f unsere                                                                                                    |  |

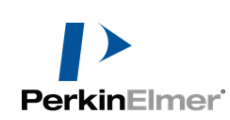

## Methoden erstellen und speichern

| Methode erstellen               | Am einfachsten öffnet man dazu eine vorhandene Methode, ändert<br>sie und speichert sie unter neuem Namen wieder ab.                                                                                                    |                                                                                                    |                                                                                                    |                                                                                                    |
|---------------------------------|----------------------------------------------------------------------------------------------------|----------------------------------------------------------------------------------------------------|----------------------------------------------------------------------------------------------------|----------------------------------------------------------------------------------------------------|
| Beispielmethode<br>öffnen       | Man kann z.B. eine Beispielmethode öffr<br>Berechnungsmöglichkeiten aufzeigt. Der<br>sollte dies nach Möglichkeit nicht per Do<br><u>rechten Maustaste</u> > Bearbeiten tun. G<br>für das Öffnen eines Tasks. Ein Doppelk<br>Modus "Start" öffnen. Dies eignet sich f<br>Methode nur noch starten. Im Modus Sta<br>Methodenparameter möglicherweise nich |                                                                                                    | le öffnen, die<br>t. Der Method<br>ber Doppelklic<br>un. Gleiches g<br>ppelklick würd<br>sich für den B<br>us Start könne<br>se nicht veränd | auch gleich einige<br>lenentwickler<br>k, sondern mit der<br>gilt übrigens auch<br>de die Methode im<br>Bediener, der die<br>en manche<br>lert werden. |
|                                 | Ordnerliste ×<br>Methoden<br>Carlot Tasks<br>Spektrometer<br>Abfragen<br>Reportvorlagen<br>Papierkorb                                                                                                    | Name Servicemethoden Beispielmethoden Predefined Scan Beispiel 01 Gehalt Beispiel 0 Wavelength quar Wavelength quar EN410 Scan L750 Peak                                                                                                    | Start<br>Ansicht<br>Bearbeiten<br>Ausschneiden<br>Löschen<br>Desktopverknüpt                                                                 | Typ<br>Gemeinsamer Or<br>Gemeinsamer Or<br>Gemeinsamer Or<br>Gemeinsamer Or                                                                            |
| Vordefinierte Methode<br>öffnen | Mit der Installation<br>vordefinierte Meth<br>Status "Vordefinier<br>hat den Vorteil, das<br>vorliegen. Das Öffi<br>sicherste Weg, eine<br>Name<br>Scan - Lambda 365<br>Timedrive - Lambda 36<br>Wellenlängen-Quant<br>Spektren-Quant - Lam                                                                                                    | der Installation eines Instruments installiert UVWinLab V6<br>efinierte Methoden für alle Methodentypen. Diese haben den<br>as "Vordefiniert" und können nicht überschrieben werden. Die<br>len Vorteil, dass sie unbeschrieben sind und immer gleich<br>egen. Das Öffnen einer solchen Methode ist der beste und<br>erste Weg, eine eigene Methode aufzubauen. |                                                                                                    |                                                                                                    |

zu speichern und erneut zu öffnen.

| Neue Methode per<br>Assistent erstellen | Alternativ kann man eine Methode auch<br>über den Assistent öffnen.                                                                                                    |                                                                         |                           |
|-----------------------------------------|----------------------------------------------------------------------------------------------------|-------------------------------------------------------------------------|---------------------------|
| Methode<br>speichern                    | VV WinLab - Bearbeiten - Scan Beispiel 01         Patei       Bearbeiten         Offnen         Tabelle importieren         Ergebnisse speichern         Einstellungen speichern         Spektren speichern         Als neue Methode         Spektren speichern         Als neue Methode         Spektren speichern         Als neue Methode         Spektren speichern         Als neue Methode         Wint "Datei > Einstellungen speichern > Als neue Methode" unter einem neuen Namen abgespeichert.         Mit "Datei > Einstellungen speichern > Als neue Methode" wird überschrieben. Diese Funktion ist übrigens NICHT auswählbar, wenn z.B. die Methode per Doppelklick (= Modus "Start") gestartet wurde. |                                                                         |                           |
| Methodentypen                           | Methodentyp                                                                                                    | Funktion                                                                |                           |
|                                         | Scan                                                                                                    | Aufnahme von <b>Spektr</b>                                              | en                        |
|                                         | Wavelength program                                                                                                    | Nimmt nur <b>einzelne W</b>                                             | V <b>ellenlängen</b> auf  |
|                                         | Timedrive                                                                                                    | Nimmt bei einer Welle<br>zeitlichen Verlauf des<br>(" <b>Kinetik</b> ") | nlänge den<br>Signals auf |
|                                         | Wavelength Quant                                                                                                    | Gehaltsbestimmung b<br>Wellenlänge                                      | bei fester                |
|                                         | Scanning Quant                                                                                                    | <b>Gehaltsbestimmung</b> ü<br>Funktionen (Fläche, M                     | iber Peak-<br>aximum)     |
| Methode sperren                         | Soll eine Methode vor Veränderung oder Löschen gesichert<br>werden, so kann man sie sperren. Zunächst wird die <b>Methode</b> unter<br>ihrem endgültigen Namen <b>gespeichert</b> .                                                                                                    |                                                                         |                           |

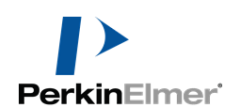

|                                 | Über das Menü " <b>Werkzeu</b><br><b>Sperren</b> " kann nun die<br>Methode gesperrt werden.                                                                                                    | ge > Werkzeuge Hilfe<br>Anzeigen<br>Sperren<br>Optionen                                                                                                    |
|---------------------------------|----------------------------------------------------------------------------------------------------|----------------------------------------------------------------------------------------------------|
| Methode sperren /<br>entsperren | An der gleichen Stelle kann<br>auch wieder <b>entsperrt</b> wer<br>Es muss ein <b>beliebiges</b><br><b>Passwort</b> angegeben werde<br>(UVWinLab Standard).<br>In der ES Version muss hie<br>eine elektronische Signatur<br>gegeben werden, die aus<br>Namen und zugehörigem<br>Passwort besteht.<br>Während der Methodenentw<br>Scan Test Scan<br>Nach dem Sperren:       | n       Methodenpasswort         ien       Passwort eingeben und danach bestätigen.         Passwort       Passwort         Passwort bestätigen       Passwort         Passwort bestätigen       OK Abbrechen         OK       Abbrechen         Vicklung:       Freitag, 10. März 2017 Ivo Stemmler Entwurf         Freitag, 10. März 2017 Ivo Stemmler Gesperrt |
| Schutz gegen<br>Veränderung     | Die Methode kann nun bis zum " <b>Entsperren" nicht mehr gelöscht</b><br>oder bearbeiten werden (Modus " <b>Bearbeiten"</b> ist ausgegraut).<br>Beim Start über " <b>Start</b> " können nur noch die Anzahl der Proben<br>verändert werden und das Ausfüllen der Probenliste vorgenommen<br>werden. Alle weiteren Parameter sind grau und können nicht<br>geändert werden. |                                                                                                    |

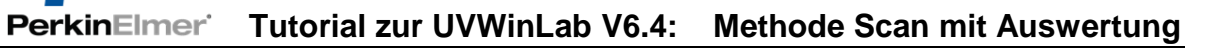

# **Die Messparameter**

.

| Seite<br>"Datenaufnahme" | Nach dem sich unsere Scan-Methode (automatisch) geöffnet hat,<br>ergibt sich etwa folgender Bildschirm:                                                                                                    |  |  |  |
|--------------------------|----------------------------------------------------------------------------------------------------|--|--|--|
| "Datenaamamine           | VV WinLab - Bearbeiten - Scan Beispiel 01                                                                                                    |  |  |  |
|                          | Datei Bearbeiten Ansicht Datenaufnahme Werkzeuge Hilfe         Offnen       Ausschneiden         Kopieren       Einfügen         Report       An DPV senden         Start       Stopp         Gehe zu λ       Basislinie         Justage       Spaltbreite         1.00 nm       10.000 A                                                                                                    |  |  |  |
|                          | Datenaufnahme       Scan-Einstellungen         Ordnerliste       X         Methode       Von (nm)         Datenaufnahme       Xubehör         Zubehör       1         Datenaufnahme       Scan-Einstellungen         Von (nm)       Bis (nm)       Ordinatermodus       Spatbreite (nm)         ToO       300       A       1       Image: Scangeschwindigkeit (nm/min)         Datenvarabeitung       Erweiterte       Scangeschwindigkeit (nm/min)       Datenitervall (nm)         Batenvarabeitung       Image: Scangeschwindigkeit (nm/min)       Datenitervall (nm)       Image: Scangeschwindigkeit (nm/min)         Batenvarabeitung       Scangeschwindigkeit (nm/min)       Datenitervall (nm)       Image: Scangeschwindigkeit (nm/min)         Batenvarabeitung       Image: Scangeschwindigkeit (nm/min)       Datenitervall (nm)       Image: Scangeschwindigkeit (nm/min)         Batenvarabeitung       Image: Scangeschwindigkeit (nm/min)       Datenitervall (nm)       Image: Scangeschwindigkeit (nm/min)         Zyklen       Image: Scangeschwindigkeit (nm/min)       Datenitervall (nm)       Image: Scangeschwindigkeit (nm/min)         Zyklen       Image: Scangeschwindigkeit (nm/min)       Scangeschwindigkeit (nm/min)       Scangeschwindigkeit (nm/min)         UV-Lampe an       Image: Scangeschwindigkeit (nm/min) |  |  |  |
| Spaltbreite              | Hinweis:       Bei einem High End Spektrometer sieht diese Seite naturgemäß ganz anders aus. Siehe gesondertes Dokument.         Beim Lambda 25 ist die Spaltbreite fest auf 1 nm eingestellt, beim                                                                                                    |  |  |  |
|                          | Lambda 35/45 kann gewählt werden: 0.5, 1, 2, 4 nm. Lambda 365:<br>0.5, 1, 2, 5, 20 nm. Mit kleinerem Spalt wird die spektrale<br>Auflösung besser (schmale Peaks werden evtl. besser aufgelöst),<br>allerdings verschlechtert sich das Signal/Rausch-Verhältnis<br>(weniger Licht). Generell ändert sich die Peakhöhe nicht mehr<br>(bzw. wurde richtig gemessen), wenn die Spaltbreite kleiner gleich<br>1/5 der Halbwertsbreite des zu messenden Peaks betragen hat.                                                                                                    |  |  |  |
| Startwellenlänge         | Die Startwellenlänge ist immer höher als die Endwellenlänge. Dies<br>liegt am möglicherweise Proben-schädigenden Einfluss der kleinen<br>UV-Wellenlängen.                                                                                                    |  |  |  |
| Ordinatenmodus           | Der Ordinatenmodus                                                                                                    |  |  |  |
|                          | <ul> <li>A = Absorbance = Extinktion = Optische Dichte (O.D.)</li> <li>%T = Transmission, 0100%</li> </ul>                                                                                                    |  |  |  |
|                          | • $\%$ <b>R</b> = Reflexion, 0100%).                                                                                                    |  |  |  |

|                      | Die Spektrometer von PerkinElmer sind <b>Zweistrahlspektrometer</b> .<br>Die Messung findet immer relativ zum Referenzstrahl statt:<br>Signal $= \frac{\text{Intensität}_{Probenstrahl}}{\text{Intensität}_{Referenzstrahl}}$ .<br>Im Ordinatenmodus <b>E1</b> wird nur die Intensität des Probenstrahls,<br>bei <b>E2</b> die des Referenzstrahls geliefert. Diese Modi eignen sich<br>vor allem für Service-Zwecke.                                                                                                    |  |  |
|----------------------|----------------------------------------------------------------------------------------------------|--|--|
| Scan-Geschwindigkeit | Eine typische Scangeschwindigkeit liegt<br>bei 240 der 480 nm/min.<br>Kleinere Scangeschwindigkeiten erzeugen<br>ein qualitativ besseres Spektrum, größere<br>eignen sich für Übersichtsspektren.                                                                                                    |  |  |
| Datenintervall       | Das Datenintervall gibt an, alle wie viel nm ein Datenpunkt im<br>Spektrum gespeichert werden soll. Meist wird hier 1 nm verwendet.<br>Wird hier ein sehr kleines Datenintervall eingegeben, wird es u.U.<br>von der Software automatisch vergrößert, falls gleichzeitig eine<br>hohe Scangeschwindigkeit gewählt wurde.                                                                                                    |  |  |
| Zyklen               | Über Zyklenanzahl > 1 lassen sich automatisiert mehrere Spektren<br>in bestimmten Zeitabständen aufnehmen.                                                                                                    |  |  |
| Lampen               | Die kostenintensivere <b>UV-Lampe</b> lässt sich schonen, indem sie in<br>einer Methode deaktiviert wird. Beim Start der Methode wird sie<br>dann ausgeschaltet und erst von der nächsten Methode bei Bedarf<br>wieder aktiviert. Zwischen An- und Ausschalten sollten wenigstens<br>30 Minuten liegen, damit die Lampe wirklich geschont wird.<br>Die UV-Lampe dient der automatischen Wellenlängenkalibration<br>und muss daher beim Einschalten des Spektrometers funktionieren.<br>Die <b>Vis-Lampe</b> bleibt am besten immer an, da sie wenig<br>kostenintensiv ist und das Spektrometer gleichmäßig "temperiert". |  |  |
| Online-Hilfe         | Ein Druck auf die <b>F1-Taste (Online-Hilfe)</b> bringt auch hier viele hilfreiche Tipps.                                                                                                    |  |  |
| Die<br>Zubehörseiten | Sofern Zubehör beim Erstellen der Methode ausgewählt wurde,<br>erscheint eine entsprechende Seite, wo die Funktion des Zubehörs<br>festgelegt wird. Natürlich muss die Software für das Zubehör zuvor<br>installiert worden sein (Accessory CD).                                                                                                    |  |  |

|                                                                      | Zubehör                                                                                                    |  |
|----------------------------------------------------------------------|----------------------------------------------------------------------------------------------------|--|
|                                                                      | Ordnerliste ×                                                                                                    |  |
|                                                                      | Methode Standardzubehöre:                                                                                                    |  |
|                                                                      |                                                                                                    |  |
|                                                                      | Cell Change Cell Changer                                                                                                    |  |
|                                                                      | Korrekturen     Multiple Cell Peltier                                                                                                    |  |
|                                                                      |                                                                                                    |  |
|                                                                      | Ordneriste         X           Küvetterwechslerzubehör                                                                                                    |  |
|                                                                      | Image: Picture of the picture of the picture of |  |
|                                                                      | Location Beschreibung                                                                                                    |  |
|                                                                      | - III Probeninformation                                                                                                    |  |
|                                                                      | - 📆 Ergebnisse Nullabgleich                                                                                                    |  |
|                                                                      | Nullabgleich für diese Küvettenposition Vordere                                                                                                    |  |
|                                                                      | Aktiviete                                                                                                    |  |
|                                                                      |                                                                                                    |  |
|                                                                      | Vivette 1<br>Vivette 2<br>Vivette 3<br>Vivette 3<br>Vivette 7                                                                                                    |  |
|                                                                      | V Küvette 4 V Küvette 8                                                                                                    |  |
|                                                                      |                                                                                                    |  |
|                                                                      |                                                                                                    |  |
|                                                                      | Kalibrieren                                                                                                    |  |
|                                                                      |                                                                                                    |  |
|                                                                      |                                                                                                    |  |
| Die Kennelsteinen                                                    | Die Korrekturen-Seite regelt, wann ein <b>Basislinie</b> aufgenommen                                                                                                    |  |
| Die Korrekturen-                                                     | werden muss, sowie alle weiteren Korrekturspektren.                                                                                                    |  |
| Seite                                                                | _                                                                                                    |  |
|                                                                      | Eine 100%T/0A Basislinie (= Autozero'') setzt den aktuellen                                                                                                    |  |
| Basislinie, wann Zustand des Spektrometers im gesamten spektralen Re |                                                                                                    |  |
| und wozu?                                                            | <b>Extinktion Null</b> (daher der Name Autozero, gleichbedeutend mit                                                                                                    |  |
|                                                                      | 100% Transmission). Dazu wird ein "Spektrum" mit den aktuellen                                                                                                    |  |
|                                                                      | Einstellungen gefahren. Dabei werden alle Komponenten                                                                                                    |  |
|                                                                      | (Küvetten, Detektoren, Strahlteiler, Breite bzw. Form des                                                                                                    |  |
|                                                                      | Lichtstrahls, beide Strahlengänge usw.) und alle Parameter wie die                                                                                                    |  |
|                                                                      | Scangeschwindigkeit, Filterwechsel etc. berücksichtigt. Macht man                                                                                                    |  |
|                                                                      | gleich im Anschluss ein Spektrum, so zeigt sich je nach                                                                                                    |  |
|                                                                      | Ordinatenmodus eine Linie bei 0 A bzw. 100 %T.                                                                                                    |  |
|                                                                      | Z.B. durch thermische Einflüsse kann es im Laufe der Zeit zu einer                                                                                                    |  |
|                                                                      | Drift der Nulllinie kommen. Daher empfiehlt sich je nach                                                                                                    |  |
|                                                                      | geforderter Empfindlichkeit eine neue Basislinie alle 1 bis 8                                                                                                    |  |
|                                                                      | Stunden.                                                                                                    |  |
|                                                                      | Unbedingt notwendig ist eine Basislinie nach dem Verändern                                                                                                    |  |
|                                                                      | entscheidender Parameter auf der Instrument-Seite, z.B. die                                                                                                    |  |
|                                                                      | Scangeschwindigkeit und die Spaltbreite.                                                                                                    |  |
|                                                                      | Sollen stark blockierende Substanzen gemassen werden (nebe                                                                                                    |  |
|                                                                      | Solien stark blocklerende Substanzen gemessen werden (nahe<br>0%T) oder der Lichtstrahl anderweitig begrenzt werden dann                                                                                                    |  |
|                                                                      | empfiehlt es sich zusätzlich eine <b>0%T Basislinie</b> aufzunehmen.                                                                                                    |  |
|                                                                      | Dabei wird dann nach der ersten Basislinie noch eine weitere                                                                                                    |  |
|                                                                      | aufgenommen, bei welcher der Probenstrahl blockiert ist. Dies                                                                                                    |  |
|                                                                      | simuliert eine vollständig blockierende Probe und berücksichtigt                                                                                                    |  |

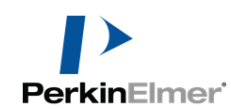

dabei auch den Dunkelstrom des Detektors.

| Korrekturen-Seite          | Im Ordinatenmodus A erscheint eine Seite analog folgender:                                                                                                    |                                                                                                    |  |  |
|----------------------------|----------------------------------------------------------------------------------------------------|----------------------------------------------------------------------------------------------------|--|--|
|                            | Korrekturen         Ordneriste         Datenaufnahme         Datenzufnahme         Korrekturen         Probeninformation         Korrekturen         Probeninformation         Korrekturen         Ausgabe         Reflexionskorrekturen         Korrekturen         Korrekturen         Reflexionskorrekturen         Kerlekurzen         Reflexionskorrekturen         Kerlekurzen         Nurgabe | a         kstart <ul> <li>Nemals</li> <li>Nemals</li> <li>In</li> <li>Image: Spectration</li> <li>Spectration</li> <li>Keine</li> <li>Keine</li> </ul>                                                                                                    |  |  |
| Basislinien-<br>bestimmung | Ordnerliste ×<br>Methode<br>Datenaufnahme<br>Zubehör<br>Korrekturen<br>Probeninformation<br>Datenverarbeitung<br>Ergebnisse<br>Immer bei einem<br>Start                                                                                                    | Basislinienkorrekturen         Basislinienbestimmung         Immer bei einem Task-Start         Immer bei einem Task-Start         Vor jeder Messung         Fälls erforderlich beim Task-Start         Falls erforderlich vor jeder Messung         Importieren         Empfohlen. Erzwingt eine Basislinie beim Start des Tasks, also beim ersten Drücken         auf         Immer bei einem Task-Start         Falls erforderlich vor jeder Messung         Importieren         Start des Tasks, also beim ersten Drücken         Alle weiteren Proben können ohne weitere Basislinie gemessen werden, jedoch maximal bis die angegebene Zeit verstrichen ist:         Korrekturen verfallen         Immer bei einem Task-Start         Importieren         Importieren |  |  |
|                            | Vor jeder Messung                                                                                                    | Erzwingt vor jeder Probe eine neue<br>Basislinie. Interessant z.B. für Messungen<br>mit wechselnden Scan-Parametern<br>innerhalb einer Probenliste (z.B. <b>URA</b> -<br>Zubehör).                                                                                                    |  |  |
|                            | Falls erforderlich<br>beim Task Start                                                                                                    | Interessant <b>für versierte Benutzer</b> :<br>Liegt noch eine gültige Basislinie vor,<br>wird keine neue verlangt.                                                                                                    |  |  |
|                            | Falls erforderlich<br>vor jeder Messung                                                                                                    | Schaut nach, ob für die jeweiligen<br>Parameter je Probe noch eine gültige<br>Basislinie vorliegt und verwendet dann<br>diese.                                                                                                    |  |  |

|                                                                        | Importieren                                                                                                    | Nur für Exper                                                                                                    | ten.                                                                               |
|------------------------------------------------------------------------|----------------------------------------------------------------------------------------------------|----------------------------------------------------------------------------------------------------|------------------------------------------------------------------------------------|
|                                                                        | Eine Basislinie kan<br>ausgelöst werden.                                                                                                    | n immer zwischend                                                                                                    | urch über den Button Basislinie                                                    |
| 0%T                                                                    | <ul> <li>100 %T / 0A Basislinie (</li> <li>0 %T / Basislinie blockie</li> <li>Basislinie auch bei geän</li> <li>100% T / 0A</li> <li>Basislinie</li> <li>(Autozero)</li> </ul>           | Autozero)<br>rter Strahl<br>derten Messparametern weit<br>Messung des volle                                                                | er verwenden<br>en Lichtsignal ohne Probe                                          |
|                                                                        | 0%T / Basislinie                                                                                                    | Hier wird mit eine<br>Restsignal bei blo<br>Dies spielt für hoh<br>Rolle (s.o.).                                                           | em zweiten Scan das<br>ckiertem Strahl gemessen.<br>ne optische Dichten eine       |
|                                                                        | Basislinie auch<br>bei geänderten<br>Messparametern<br>                                                                                                    | Nur für Experter<br>Probe mit einem S<br>wird, obwohl bei I<br>gemessen wurde                                                              | n! Lässt z.B. zu, dass eine<br>Spalt von 1nm gemessen<br>Basislinie mit Spalt 4 nm |
| Basislinie mit der<br>Methode abspeichern                              | Beim Abspeichern<br>findet sich unten e<br>welches das Abspe<br>Basislinien-Messw<br>Default ist es geset<br>Diese Basislinie ste<br>wieder zur Verfügu<br>Option "Falls erford          | der Methode<br>in Häkchen,<br>eichern der<br>verte erlaubt. Per<br>tzt.<br>ht dann beim nächs<br>ng und wird auch u<br>derlich beim Task-S | ✓ Korrekturen speichern                                                            |
| <b>Reflexions-</b><br><b>Korrektur:</b><br>Helle spektrale<br>Referenz | sie noch nicht "verf<br>Falls in der Instrum<br>gewählt wurde, wird<br>(" <b>Reflexion korrig</b><br>Reflexionskorrekturen<br>Korrekturtyp<br>Reflexion korrigiert mit Referenz<br>Keine | allen" ist.<br>ents-Seite der Ordi<br>d auch das Menü zu<br>iert mit Referenzd                                                             | natenmodus %R<br>ar Reflexionskorrektur<br>laten %RC") zugänglich:                 |
|                                                                        | Reflexion korrigiert mit Referenz<br>Reflexion korrigiert (Wurzel) für                                                                                                    | daten (%RC)<br>IV- und VW-Zube (%RA)                                                                                                    | •                                                                                  |

|                                                        | Reflexionskorrekturen         Korrekturtyp         Reflexion korrigiert mit Referenzdaten (%RC)         Helle spektrale Referenz         Dunkle spektrale Referenz         BaSO4         Auswählen - Importieren         Verwenden Sie z.B. eine Integrationskugel ("Ulbrichtkugel") zur         Messung der Reflexion, so wird für die Basislinie ein Spectralon-         Standard verwendet. Eine unkorrigierte Messung ergibt dann 100%,         wenn die Probe so gut wie der Standard reflektiert. Um die echte         Reflexion zu erhalten, muss also noch mit den bekannten Werten         des Standards korrigiert werden. Für Spectralon sind typische         Werte standardmäßig mitinstalliert.            |
|--------------------------------------------------------|----------------------------------------------------------------------------------------------------|
| Dunkle spektrale<br>Referenz                           | Normalerweise auf "Keine". Wichtig aber z.B. beim Vermessen<br>von stark durchlässigen Proben mit der Integrationskugel. Hier<br>muss noch mit dem Signal korrigiert werden, welches ohne Probe<br>von der Lichtfalle wieder zurück in die Kugel reflektiert wird.                                                                                                    |
| Reflexionskorrektur<br>mit Werten vom<br>Zertifikat    | Sollen das mit dem Zertifikat mitgelieferte Spektrum für die<br>Korrektur verwendet werden, so muss dieses über die Import-<br>Funktion eingeladen werden.<br>Häufig benötigte Korrekturspektren können in einem Pfad analog<br>dem folgenden abgelegt werden: "C:\Program Files<br>(x86)\PerkinElmer\UVWinLab\6.4\Data\Corrections Data".<br>Dort liegen Spektren für Spectralon und BaSO <sub>4</sub> .<br>"SPECTRLN_R1_cs.sp" ist die absolute Reflexion des Spectralon,<br>"SPECTRLN_R0_cs.sp" ist das Spektrum, das ohne den Standard<br>gemessen wird (Reflexionsport ist offen).<br>Es empfiehlt sich, das Rauschen der Korrekturspektren minimal zu<br>halten, da dieses Rauschen sonst jede Messung überlagert. |
| Erstellen eines<br>eigenen<br>Korrektur-<br>Spektrums. | <ul> <li>Falls die Daten nicht in einem lesbaren PerkinElmer Format vorliegen (z.B. nur als Papierform im Zertifikat), so muss ein entsprechendes Spektrum selbst erstellt werden.</li> <li>Man nimmt am einfachsten ein Dummy-Spektrum mit entsprechendem Datenabstand und Wellenlängenbereich (Ordinatenmodus %R) auf. Mit der rechten Maustaste auf die Grafik kann diese dann als ASCII abgespeichert werden.</li> <li>Mit dem Windows-Editor ("Notepad.exe" im Windows-Ordner) können die Werte dann editiert werden. Word oder ähnliche Programme können wegen unsichtbarer Steuerzeichen</li> </ul>                                                                                                    |

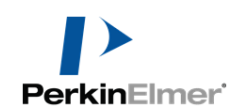

Tutorial zur UVWinLab V6.4: Methode Scan mit Auswertung

problematisch sein. Bequemer geht das über eine **Excel-Vorlage** (anfordern bei <u>ivo.stemmler@perkinelmer.com</u>)

### Probentabelle

Seite Probeninformation Hier werden alle **Informationen zur Probe** eingegeben. Zunächst sieht die Tabelle so aus:

|              | Probeninformation                                                                        |                                     |                           |
|--------------|------------------------------------------------------------------------------------------|-------------------------------------|---------------------------|
|              | Ordnerliste × Pro                                                                        | ben Graphiken                       |                           |
|              | Datenaufnahme 2                                                                          | Proben                              | Probentabelle formatieren |
|              | ±         Korrekturen         Pr           Image: Probeninformation         1         Si | roben-ID Beschreibung ample1        | Probe                     |
|              | Ergebnisse                                                                               | ample2                              | Probe                     |
|              | Ausgabe                                                                                  |                                     |                           |
|              | Ei                                                                                       | nfügen Löschen Auffüllen            |                           |
|              | Bei verwendeten 7                                                                        | ubehören werden automatisch auch    | waitara                   |
|              | Spalten hinzugefüs                                                                       | yt. Beispiel Küvettenwechsler:      | wentere                   |
|              |                                                                                          |                                     |                           |
|              | Methode Stand                                                                            | ardzubehöre: Proben-TD Reschreibung | Typ Küvette               |
|              | Zubehör                                                                                  | utosampler 1 Sample1                | Probe 1                   |
|              |                                                                                          |                                     | Probe 2                   |
|              |                                                                                          |                                     |                           |
| Qualitan     | r                                                                                        | Tabellen-Entwickler                 |                           |
| Spaiten      |                                                                                          | Vorbereitung Design Spalten ID      |                           |
| minzulugen   |                                                                                          | Proben-ID     Hinzufügen.           |                           |
|              |                                                                                          | V Typ                               | hieben                    |
|              |                                                                                          |                                     |                           |
|              | Probentabelle.formatieren                                                                |                                     |                           |
|              | $\rightarrow$                                                                            | Format                              | →                         |
|              | Spaltentyp                                                                               |                                     |                           |
|              | Oateneingabe                                                                             |                                     |                           |
|              | 🔘 Textauswahl                                                                            |                                     |                           |
|              | Probenmarkierung                                                                         |                                     |                           |
|              | OK                                                                                       | Abbrechen                           |                           |
|              |                                                                                          | 45                                  |                           |
|              |                                                                                          |                                     |                           |
| 0            | Spaltentyp                                                                               | Funktion                            |                           |
| Spaltentypen | P                                                                                        |                                     |                           |
|              | Dateieneingabe                                                                           | Zur freien Eingabe von Text oder    | Zahlen.                   |
|              |                                                                                          | Zahlen stehen für Rechnungen in d   | der                       |
|              |                                                                                          | Auswertung (Datenverarbeitung)      | zur                       |

Verfügung.

| Textauswahl                                                                                                    | Zur Eingat<br>Dropdowr                                                                                                    | be von Text über ein definiertes<br><b>n-Menü</b> .                                                                                                    |
|----------------------------------------------------------------------------------------------------|----------------------------------------------------------------------------------------------------|----------------------------------------------------------------------------------------------------|
| Proben-<br>markierung                                                                                                    | Zur Eingat<br>ein definie<br>Datenverar<br>automatisc<br>verrechnet                                                                                                    | be von Proben-,,Kategorien" über<br>rtes Dropdown-Menü. In der<br>rbeitung kann z.B. dann<br>h Kategorie1 und 2 miteinander<br>werden.                                                                                                    |
|                                                                                                    | Hinweis:                                                                                                    | Als Probenmarkierung darf nicht<br>die von UVWinLab verwendete<br>Probentypbezeichnung<br>"Sample", "Blank", "Control",<br>"Probe", "Blindwert" oder<br>"Kontrollprobe" verwendet<br>werden.                                                                                                    |
|                                                                                                    | Hinweis:                                                                                                    | Sollen immer zwei<br>zusammengehörige Proben<br>miteinander verrechnet werden,<br>so sollte man diese nicht über<br>Sample tag, sondern über<br>"Messungen" (Auf der Seite<br>"Design") definieren:<br>Tabellen-Entwickler<br>Vorbereitung Design Spatten ID<br>Replikate<br>Replikate messungen<br>replikate je probe                                                                                                    |
| Der häufigste und<br>In diesem Beispie<br>Spalte zur Eingah<br>Einwaage als Zah<br>" <b>Dezimalstellen</b> "<br>beim Eingeben ei<br>Nachkommastelle<br>und anschließend<br>" <b>Signifikante Zi</b><br>Anzahl der signif<br>Stellen (999,9 = 4<br>und 1 Nachkomn<br>" <b>Zwingend</b> " = zw<br>Messung wird ve<br>wenn in diese Sp | wichtigste T<br>el wird eine<br>be einer<br>al erzeugt.<br>': Hier wird<br>iner Zahl auf<br>en gerundet<br>l beschnitten<br><b>ffern</b> '' =<br>ïkanten<br>4 signifikanten<br>astelle).<br>wingend. Die<br>rweigert,<br>alte nichts                                                           | Yyp ist also "Dateneingabe":<br>Spalte Datenformat<br>Spalte Datenformat |
|                                                                                                    | Textauswahl Proben- markierung Der häufigste und In diesem Beispie Spalte zur Eingat Einwaage als Zat "Dezimalstellen" beim Eingeben ei Nachkommastelle und anschließend "Signifikante Zi Anzahl der signif Stellen (999,9 = 4 und 1 Nachkomm "Zwingend" = zv Messung wird ve wenn in diese Sp | TextauswahlZur Eingah<br>DropdownProben-<br>markierungZur Eingah<br>ein definie<br>Datenverati<br>automatisciverrechnetHinweis:Hinweis:Hinweis:Hinweis:Der häufigste und wichtigste TIn diesem Beispiel wird eine<br>Spalte zur Eingabe einer<br>Einwaage als Zahl erzeugt.<br>"Dezimalstellen": Hier wird<br>beim Eingeben einer Zahl auf<br>Nachkommastellen gerundet<br>und anschließend beschnitten<br>"Signifikante Ziffern" =<br>Anzahl der signifikanten<br>Stellen (999,9 = 4 signifikante<br>und 1 Nachkommastelle).<br>"Zwingend" = zwingend. Die<br>Messung wird verweigert,<br>wenn in diese Spalte nichts<br>aingetragen wurde                                                                                                    |

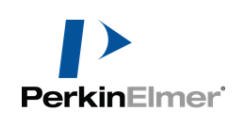

|                                                      | <ul> <li>Einwaage (mg/L)<br/>60.45678 eintippen, dann Eingabe beenden →</li> <li>Einwaage (mg/L)<br/>60.457</li> <li>Hinweis: Es empfiehlt sich, die Einheit direkt in den Namen zu<br/>integrieren (hier: "Einwaage (mg/L)"), statt sie in das<br/>Feld Einheiten zu schreiben. Dies ermöglicht die<br/>Ausgabe der Einheit auch bei benutzerdefinierten<br/>Tabellen im Report.</li> </ul>                                                                                                    |
|------------------------------------------------------|----------------------------------------------------------------------------------------------------|
| Spalte verschieben                                   | Ist die Spalte Einwaage nun noch markiert, kann sie mit einem Klick auf "Nach oben verschieben" nach oben verschoben werden:                                                                                                    |
| Beispiel für Text<br>Probenmarkierung:<br>Zulieferer | Spalte Textformatauswahl   Spaltentyp   Oberneingabe   Zwingend   Auswahlliste   Probernmarkierung   PerkinElmer   Anderel   Jede Zeile nachher einer Textauswahl in der Probentabelle:   Proben   Proben   Proben   Proben   Proben   Proben   Proben   Proben   Proben   Proben   Proben   PerkinElmer   Andere                                                                                                    |
| Beispiel:<br>Holmium-Simulation                      | Solange keine besonderen Einstellungen für die Simulation getroffen wurden, steht nur die Probe Holmium für die Simulation zur Verfügung. Daher setzen wir die Probenzahl nun auf 1 und schreiben als "Proben-ID" den Probennamen "Holmium":         Proben-ID       Beschreibung       Typ       Zulieferer       Einwaage (mg/L)         ✓ 1       Holmium       Beispielspektrum       Probe       PerkinElmer       60.457         Hinweis:       Für weitere Simulations-Proben siehe auch Dokument "Tipp Methodenentwicklung mit |

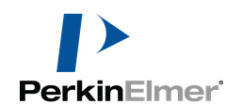

|                                                | Simulation"). Ansonsten tritt eine Fehlermeldung<br>beim Starten der Methode auf. Jeder Probenname<br>(Proben-ID) darf nur einmal verwendet werden.                                                                                                    |  |
|------------------------------------------------|----------------------------------------------------------------------------------------------------|--|
| Automatische<br>Probennamen                    | Es gibt noch eine weitere Option für die Probentabelle, nämlich auf der Seite ID:                                                                                                    |  |
|                                                | <ul> <li>● Proben-ID muss eingegeben werden</li> <li>● Dieses Format verwenden</li> <li>Sample</li> </ul>                                                                                                    |  |
|                                                | Wird hier das Format " <b>Dieses Format verwenden</b> " > " <b>Sample</b> "<br>verwendet, dann werden alle <b>Probennamen automatisch</b> mit dem<br>verwendeten Begriff (hier: "Sample") und einer fortlaufenden<br>angehängten Zahl benannt ( <b>Sample1, Sample2,</b> ). Außerdem<br>wird die Zahl bei jedem Aufruf der Methode automatisch erhöht.<br>Besteht die Probenliste z.B. nur aus einer Probe, dann heißt diese<br>beim ersten Aufruf der Methode Sample1, beim zweiten Sample2<br>usw.                                                                                                    |  |
|                                                | Der eingetippte individuelle Probennamen " <b>Holmium</b> " wird nur<br>dann abgespeichert, wenn hier die Option " <b>Proben-ID muss</b><br><b>eingegeben werden</b> " gewählt wurde. In diesem Modus werden die<br>Felder der Probennamen (Proben-ID) nicht automatisch gefüllt.                                                                                                    |  |
| Weitere Einstellungen<br>der Probeninformation | Weitere Einstellungen für die Probentabelle sind in der Hilfe beschrieben.                                                                                                    |  |
|                                                | <ul> <li>Hinweis: Beim Erstellen der Spalten kann die Schriftart<br/>eingegeben werden, die sich auf die Darstellung hier<br/>und ebenso im Ausdruck des Reports auswirkt. Die<br/>Spaltenbreite kann mit der Maus temporär eingestellt<br/>werden, wird allerdings vom Communiqué bei<br/>Standardtabellen nicht berücksichtigt. Communiqué<br/>optimiert alle Spaltenbreiten innerhalb des<br/>aufgezogenen Rahmens automatisch.<br/>Falls Sie die Spalten und das Erscheinungsbild einer<br/>Tabelle im Detail selbst bestimmen möchten, so sei<br/>das Tutorial "Communiqué Tabellen mit<br/>Seitenumbruch" empfohlen.</li> </ul> |  |

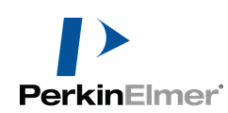

## Starten der Messung

| Start        | An dieser Stelle soll bereits einmal die Messung gestartet werden,<br>um die Auswirkungen der anschließenden Datenauswertung direkt<br>beim Programmieren beobachten zu können. Drücken Sie dazu auf<br>den Start-Button.                                                                                                    |  |
|--------------|----------------------------------------------------------------------------------------------------|--|
| Basislinie   | Da mit dieser Methode noch keine Basislinie gemacht wurde, wird<br>in jedem Fall zunächst eine Basislinie verlangt:<br>UV WinLab<br>Entfernen Sie die Probe(n) und klicken Sie OK, um eine Korrektur 100 %T/0 A<br>(Nullabgleich) durchzuführen<br>OK Abbrechen<br>Hinweis: Eine Basislinie kann auch manuell ausgelöst werden<br>über:<br>Wenn in der Seite "Korrekturen" aber eine Basislinie                                                                                                    |  |
|              | vor jeder Messung verlangt wird, dann wird nach dem<br>Drücken des Start-Buttons trotzdem noch einmal eine<br>Basislinie verlangt.                                                                                                    |  |
| Probe messen | Anschließend wird die Probe Holmium verlangt. UVWinLab<br>springt dabei automatisch zur Grafik.<br>Image: UV WinLab       Image: Comparison of the system of the system of the sy |  |

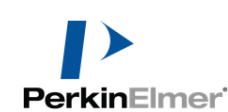

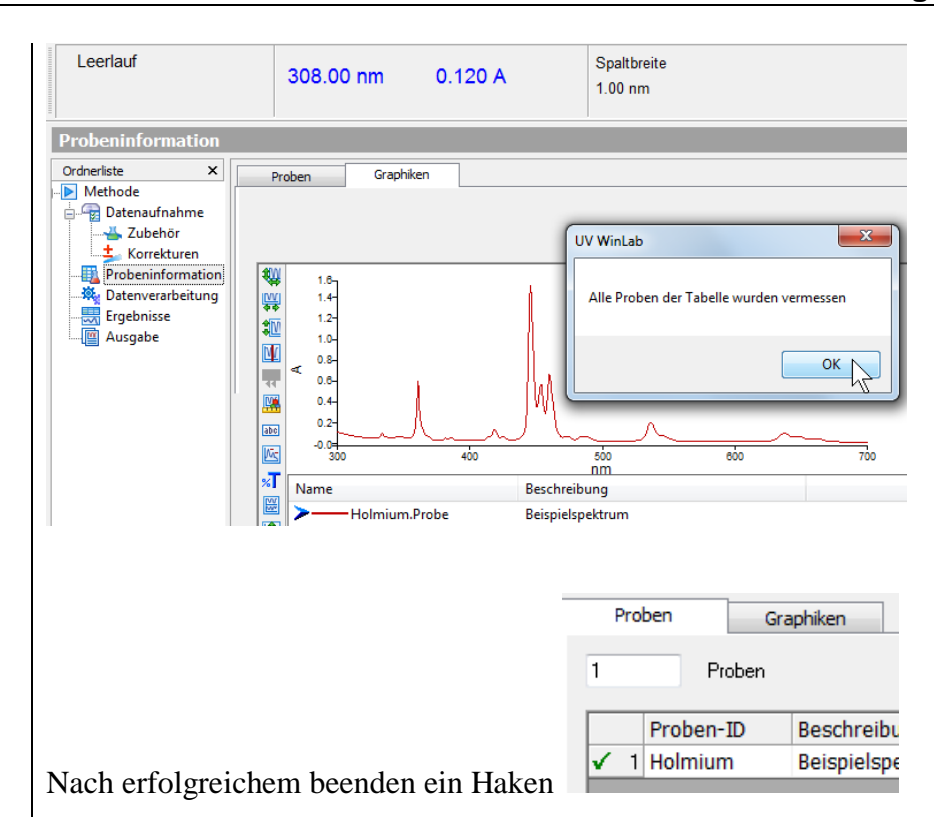

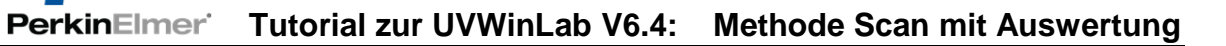

## Datenverarbeitung

| Allgemeines                       | UVWinLab bringt umfangreiche Funktionen mit, um die<br>aufgenommenen Daten direkt auszuwerten. Die Auswertung wird<br>zusammen mit der Methode abgespeichert und läuft künftig<br>automatisch im Hintergrund ab. Die Auswertung kann übrigens<br>auch nach Ablauf der Messung noch verändert werden und dann<br>wieder als neue Methode abspeichert werden. Ein Vorteil ist, dass<br>auf jeden Fall stets die originalen Messwerte erhalten bleiben und<br>Übertragungsfehler, sowie Validierungsprobleme entfallen bzw.<br>minimiert werden.<br>In diesem Beispiel sollen exemplarisch nur wenige Funktionen<br>programmiert werden, um ein Gefühl für die Möglichkeiten der<br>Software zu bekommen. | <b>3</b>    |
|-----------------------------------|----------------------------------------------------------------------------------------------------|-------------|
| Berechnungen<br>hinzufügen        | Über "Hinzufügen" können nahezu beliebig viele Zeilen<br>("Berechnungen") eingefügt werden.<br>Datenverarbeitung<br>Ordneriste<br>Methode<br>Verarbeitungsschilt Einstellungen<br>Verarbeitung<br>Datenvarheitung<br>Datenverarbeitung<br>In jeder Zeile steht eine Berechnung. Alle Aktionen werden Zeil<br>Für Zeile von oben nach unten abgearbeitet. Die Reihenfolge<br>kann mit den Buttons "Nach oben" und "Nach unten" verändert<br>werden. "Löschen" löscht die markierte Zeile.                                                                                                    | hunten<br>e |
| Auswählen einer<br>Berechnungsart | <ul> <li>Beim Klicken auf Select ergeben sich für die eingefügte Zeile folgende Möglichkeiten:</li> <li>Verarbeitungsschritt</li> <li>Auswählen</li> <li>Gleichung</li> <li>Arithmetik</li> <li>Convert X</li> <li>Konvertiere Y</li> <li>Ableitung</li> <li>Die meist genutzten Berechnungen sind z.B. "Peaktabelle", "Glättung", "Ableitung" und vor allem die "Gleichung" (Formel), die im nächsten Abschnitt ausführlicher behandelt werder Wird "Gleichung" ausgewählt, erscheint folgendes Fenster:</li> <li>Hinweis: Nach dem Schließen des Fensters kann man es wiede über Doppelklick auf die Zeile öffnen oder über den Button "Einstellungen".</li> </ul>                                   | n.          |

| Gleichungen<br>(Formeln)                                   | Enstellungen       Image: Standardabweichung         Image: Standardabweichung       Image: Standardabweichung         Image: Standardabweichung       Image: Standardabweichung         Image: Standardabweichung       Image: Standardabweichung         Image: Standardabweichung       Image: Standardabweichung         Image: Standardabweichung       Image: Standardabweichung         Image: Standardabweichung       Image: Standardabweichung         Image: Standardabweichung       Image: Standardabweichung         Image: Standardabweichung       Image: Standardabweichung         Image: Standardabweichung       Image: Standardabweichung         Image: Standardabweichung       Image: Standardabweichung         Image: Standardabweichung       Image: Standardabweichung         Image: Standardabweichung       Image: Standardabweichung         Image: Standardabweichung       Image: Standardabweichung         Nyth       Anzahl Datenpunkte       Image: Standardabweichung         Standardabweichung       Image: Standardabweichung         Yshit       Ordinatenversatz       Image: Standardabweichung         Standardabweichung       Image: Standardabweichung       Image: Standardabweichung         Yshit       Ordinatenversatz       Image: Standardabweichung       Image: Standardabweichung         Stan |
|------------------------------------------------------------|----------------------------------------------------------------------------------------------------|
| Beispiel:<br>Extinktion bei<br>einer Wellenlänge<br>(Yval) | Das Auslesen eines Wertes aus dem Spektrum erfolgt über die<br>Yval-Funktion. Dazu wird die Funktion einmal angeklickt:<br>Formel:<br>Yval/all       Test         Yval/solg       Test         Yval/solg       Spektrum>; x Position] oder Yval[ <zahlenreihe>; Index]         Operationen:       Funktionen:         Klammer auf       Area         Klammer zu       Area         Yvel       Yvel an Position X         Yvel dieren       Area         Yvel winn dieren       Area         Ywainaler Y-Wett im Be       Gibt den Y-Wett für die angegebenen X-Position oder         Ymin       Minimaler Y-Wett im Be         Ymin       XPosition des Minimur         Zahlenreihe zurück.       Bein austeiningen         Ymin       Klainmer Y-Wett im Be         Gibt den Y-Wett für die angegebenen X-Position oder         Ymin       XPosition des Minimur         Zahlenreihe zurück.       Bein austein Zahlenreihe zurück.</zahlenreihe>                                                                                                    |

|                             | Der Cursor steht nun direkt bereit zum Eingeben der Parameter der Funktion.                                                                                                    |                                                                                                    |  |
|-----------------------------|----------------------------------------------------------------------------------------------------|----------------------------------------------------------------------------------------------------|--|
|                             | Der <u>erste Parameter</u> " <b>All</b> " wird schon vorgegeben. Er bedeutet, dass<br>jede "Probe" aus der Probenliste verwendet wird. Dies entspricht<br>dem Normalfall. Man könnte im Extremfall aus der Variablenliste<br>auch gezielt nur die Probe " <b>Holmium.Sample</b> " auswählen, dann<br>würde diese Berechnung ausschließlich für diese Probe<br>durchgerechnet und das Ergebnis unter Ergebnisse ><br>" <b>Benutzerdefinert"</b> abgelegt. Als weitere sinnvolle Variablen<br>stehen noch der in der Probentabelle festgelegte Probentyp<br>" <b>Probe</b> ", " <b>Blindwert</b> " und " <b>Kontrollprobe</b> ", sowie der evtl.<br>ebenfalls dort zugefügte " <b>Probenmarkierung</b> " zur Verfügung. Wir<br>lassen hier " <b>All</b> " stehen. |                                                                                                    |  |
|                             | Der <u>zweite Parameter</u> wird wie angezeigt abgetrennt. Bei deutschen<br>Ländereinstellungen wird also mit einem <b>Semikolon</b> abgetrennt,<br>das eingetippt werden muss. Als Parameter tippen wir z.B. <b>445</b> ein:<br>Formel:                                                                                                    |                                                                                                    |  |
|                             | 445 nm für jedes gemessene Spektrum.                                                                                                    |                                                                                                    |  |
|                             | Hinweis: Alle Eingaben hier<br>von UVWinLab int<br>Funktionen also au-<br>einfügen.                                                                                                    | sind reiner ASCII-Text, welcher<br>terpretiert wird. Man kann sich die<br>ch aus der Zwischenablage |  |
| Benennen von<br>Gleichungen | Für die eigene Übersicht sollte man am besten alle Berechnungen<br>benennen. Jede Berechnung ist durch drei Namen charakterisiert,<br>die zunächst durch UVWinLab automatisch benannt wurden.                                                                                                    |                                                                                                    |  |
|                             | Am einfachsten ist es, wenn man alle drei Namen gleich oder<br>ähnlich benennt. Der Variablenname taucht dann automatisch in der<br>Variablenliste auf. So kann einfach von einer zweiten Berechnung<br>das Ergebnis der ersten Berechnung weiter verrechnet werden.                                                                                                    |                                                                                                    |  |
|                             | Name der Berechnung:                                                                                                    | Name der Berechnung:                                                                                |  |
|                             | Gleichung1                                                                                                    | Ext_445nm                                                                                           |  |
|                             | Variablenname:                                                                                                    | Variablenname:                                                                                      |  |
|                             | Gleichung1                                                                                                    | Ext_445nm                                                                                           |  |
|                             | Name der Spalte in der Ergebnistabelle:                                                                                                    | Name der Spalte in der Ergebnistabelle:                                                             |  |
|                             | Gleichung1                                                                                                    | Ext_445nm (A)                                                                                       |  |
|                             | Zur Bearbeitung der Benennung für die Ergebnistabelle wird auf                                                                                                    |                                                                                                    |  |

Bearbeiten geklickt.

|                                                                                                    | Spate Datenformat     Spate Datenformat     Spate Datenformat |
|----------------------------------------------------------------------------------------------------|----------------------------------------------------------------------------------------------------|
| Zu beachten bei der<br>Benennung einer<br>Gleichung<br>Name der Berechnung:<br>Ext_445nm<br>Variablenname:<br>Ext_445nm<br>Name der Spalte in der Ergebnistabelle:<br>Ext_445nm (A) | <ul> <li>UVWinLab muss die Namen der Berechnung in weiteren<br/>Berechnungen interpretieren können. Um Fehlinterpretationen<br/>vorzubeugen, sollte man bei der Benennung von Gleichung und<br/>Variablennamen möglichst vorbeugend vorgehen: <ul> <li>Keine Namen einbauen, die UVWinLab bereits verwendet:<br/>Namen von Spalten, Variablen, Funktionsnamen.</li> <li>Keine Trennzeichen (Semikolon, Komma, etc.)</li> <li>Sicherheitshalber sogar möglichst auf Leerzeichen<br/>verzichten. Lieber einen Unterstrich "_" verwenden.</li> </ul> </li> <li>Es kann sein, dass UVWinLab Ihre Eingaben richtig interpretiert,<br/>obwohl Sie sich nicht an die obigen Vorsichtsmaßnahmen gehalten<br/>haben. Diese Strategie dient aber der vorbeugenden Sicherheit und<br/>gilt generell beim Programmieren.</li> </ul>                                                                                                    |
| Berechnung in der<br>Ergebnistabelle zeigen                                                                                                    | Nach dem Verlassen der Seite " <b>Bearbeiten</b> " kann man auf die Seite<br>" <b>Ergebnisse</b> " klicken (ohne " <b>Datenverarbeitung</b> " verlassen zu<br>müssen):<br>Datenverarbeitung<br>Ordnerliste ×<br>Methode<br>Datenaufnahme<br>Zubehör<br>Crobeninformation<br>Probeninformation<br>Ergebnisse<br>Ausgabe<br>Proben-ID Beschreibung Ext_445 (A)<br>Verarbeitung.Probe                                                                                                    |

| Ergebnistabelle<br>formatieren                     | <ul> <li>In dieser so genannten "Ergebnis-Tabelle" werden automatisch alle Gleichungen als neue Spalte hinzugefügt (sofern sie nicht in die Ergebnistabelle "Benutzerdefiniert" geschrieben werden, s.o.).</li> <li>Über den Button "Spalten anordnen" kann die Spalte verschoben oder auch ausgeblendet werden oder es können sogar Spalten aus der Probeninformation hinzugefügt werden:</li> <li>Hinweis: Die Ergebnis-Tabelle kann wie die Probeninformation auch mit einem Mausklick in die Report-Vorlage gebracht werden (s.u.). Beide Tabellen können auch automatisch als von Excel lesbares ASCII-Format exportiert werden (s.u.).</li> </ul>                                                                                                    |
|----------------------------------------------------|----------------------------------------------------------------------------------------------------|
| Verrechnung mit<br>der Einwaage<br>(A1%)<br>Formel | Häufig möchte man eine Probeninformation mit dem Messwert<br>verknüpfen. Wir machen dies am Beispiel der Umrechnung<br>Extinktion $\rightarrow$ A1%-Wert. Dies ist ein in der Pharmazie<br>gebräuchlicher Wert, der beschreibt, wie hoch die Extinktion mit<br>einer 1cm Küvette wäre, falls die Einwaage 10 g/L (10000 mg/L)<br>betragen würde. Die Einwaage hatten wir in der Probeninformation<br>bereits definiert mit 60.457 mg/L. Die Formel lautet daher:<br>A1%_Wert = $\frac{\text{Extinktion}}{\text{Einwaage }[mg/L]} \cdot 10000$                                                                                                    |
| Berechnung einfugen                                | eingefügt.                                                                                                    |
|                                                    | Einstellungen         Formel Egebnis formatieren         Name der Berechnung:         A1         Variablername:         A1         Name der Spalte in der Ergebnistabelle:         A1         Formel:         10000°Ext_445nm/Einwaage         Variablername:         Variablername:         Variableren:         Variableren:         Variableren:         Variableren:         Virmax & Position des Maximums in Bereich         Virmax & Position des Maximums in Bereich         Virmax & Position des Maximums in Bereich         Virmax & Position des Maximums in Bereich         Virmax & Position des Maximums in Bereich         Virmax & Position des Maximums in Bereich         Virmax & Position des Maximums in Bereich         Einwaage Con |

Bedingte

Erfüllt eine Berechnung eine bestimmte Vorgabe (PASS / FAIL),

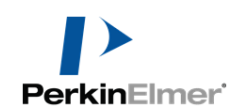

#### Formatierung (Pass/Fail)

so kann man dies wie im folgenden Beispiel darstellen.

Dazu erzeugen wir eine weitere Gleichung im Anschluss an die Gleichung "A1" eine weitere Gleichung und benennen diese als "Ergebnis".

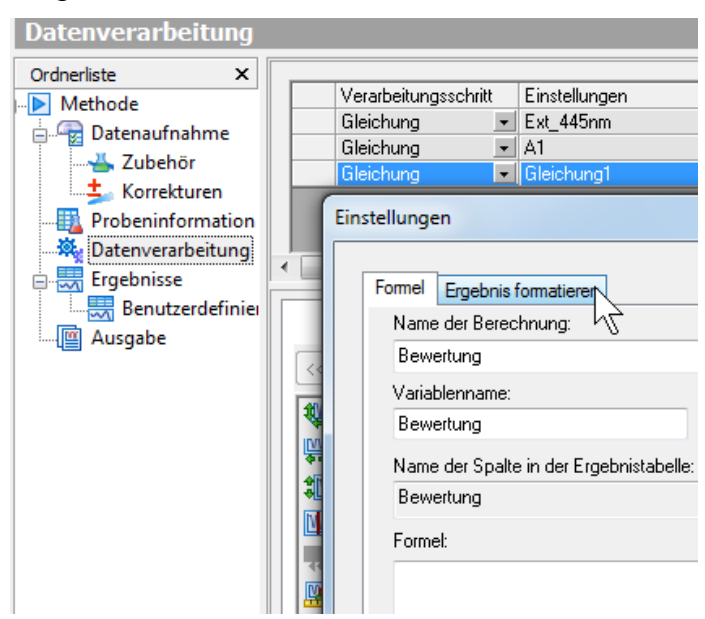

Eine Formel muss hier nicht eingegeben werden. Durch einen Klick auf das zweite Tab "**Ergebnis formatieren**" können die Bedingungen (Grenzwerte) formuliert werden:

|                                                                                                    |               | Bedingung:     |                      |
|----------------------------------------------------------------------------------------------------|---------------|----------------|----------------------|
|                                                                                                    |               | $\diamond$     | <b>•</b>             |
| Formel Ergebnis formatieren                                                                                                    |               | $\diamond$     |                      |
|                                                                                                    |               | <=             |                      |
| Wenn (Berechnung):                                                                                                    |               | >=             |                      |
| , <u> </u>                                                                                                    |               | >              |                      |
|                                                                                                    | <u> </u>      | =              |                      |
| Al                                                                                                    |               | Nicht zwischen | hen                  |
| Einwaage                                                                                                    |               |                |                      |
|                                                                                                    | 1             |                | .0                   |
| Einstellungen                                                                                                    |               |                | ×                    |
|                                                                                                    |               |                |                      |
| Formel Ergebnis formatieren                                                                                                    |               |                |                      |
| Wenn (Berechnung):                                                                                                    | Bedingung:    | Kriterium:     |                      |
| A1                                                                                                    | Zwischen 🔹    | 220            |                      |
|                                                                                                    |               | Kriterium 2:   |                      |
|                                                                                                    |               | 230            | •                    |
| Dann (Formatierung)                                                                                                    |               |                |                      |
| Freehold and the state of the state of the s | Aktuelle For  | matierung:     | Zellenfüllfarbe:     |
| Ergebnis ersetzen mit rolgendem Text.                                                                                                    |               |                |                      |
| o.k.                                                                                                    | 0.1           |                | 🗖 Auf Zeile anwenden |
|                                                                                                    | Schriftart ar | npassen        |                      |
| Wenn nicht (Formatierung)                                                                                                    | Althualla Faa |                | 7-11                 |
| Ergebnis ersetzen mit folgendem Text:                                                                                                    |               | materung.      |                      |
| nicht o.k.                                                                                                    | nicht         | o.k.           |                      |
|                                                                                                    |               |                | Auf Zeile anwenden   |
|                                                                                                    | Schriftart an | npassen        |                      |
|                                                                                                    |               |                |                      |
|                                                                                                    |               | <b>_</b>       |                      |
| 0                                                                                                    |               | Ubernehmen     | OK Abbrechen         |

|                       | Das Ergebr                 | iis lasst sich                                            | i sogleich b                                                           | egutachten                       | •                                    |                         |
|-----------------------|----------------------------|-----------------------------------------------------------|------------------------------------------------------------------------|----------------------------------|--------------------------------------|-------------------------|
|                       | Ergebniss                  | e                                                         |                                                                        |                                  |                                      |                         |
|                       | Ordnerliste                | × aufnahme                                                |                                                                        |                                  |                                      |                         |
|                       | Zu<br>to Ko                | behör<br>vrekturen ✓                                      | Proben-ID<br>1 Holmium.Probe                                           | Beschreibung<br>Beispielspektrum | Ext_445nm (A) A1<br>1.413 233.687    | Bewertung<br>nicht o.k. |
|                       | Probe                      | ninformation<br>verarbeitung<br>nisse                     |                                                                        |                                  |                                      |                         |
|                       |                            |                                                           |                                                                        |                                  |                                      |                         |
|                       | Hinweis                    | Die <b>Attri</b>                                          | bute (Schri                                                            | ftoröße Fe                       | tt Hinterorun                        | dfa <b>rb</b> e)        |
|                       |                            | werden <b>n</b>                                           | ur in der "                                                            | Ergebnis-7                       | <b>Fabelle</b> " in                  | ararov)                 |
|                       |                            | UVWinL                                                    | ab selbst an                                                           | igezeigt, <b>ni</b>              | cht aber von                         |                         |
|                       |                            | Commun                                                    | iqué in der                                                            | n Report üb                      | ernommen. In                         | 1<br>1:6:-::            |
|                       |                            | Ergebnist                                                 | lque wird a                                                            | ber ein ents                     | prechend mod                         | iiiizierter             |
|                       |                            |                                                           |                                                                        |                                  |                                      | Peak                    |
|                       |                            | Lielmium                                                  | Sample ID                                                              | EXT                              | : bei 361 nm (A)                     |                         |
|                       |                            | Hoimium                                                   | .sample                                                                | 10,608 20                        | u noch                               |                         |
|                       |                            |                                                           |                                                                        |                                  |                                      |                         |
|                       | Peak-Maxi                  | mums:                                                     |                                                                        |                                  |                                      |                         |
| Bestimmung der        | Einstellungen              |                                                           |                                                                        |                                  |                                      | ×                       |
| Wellenlänge des Peaks | Formel Emobol              | e formatieren                                             |                                                                        |                                  |                                      |                         |
|                       | Name der Ber               | echnung:                                                  |                                                                        |                                  |                                      |                         |
|                       | PeakX_445<br>Variablenname | 3:                                                        |                                                                        |                                  | 🕅 Verfüg                             | ▼<br>bar machen         |
|                       | PeakX_445                  |                                                           | ]                                                                      |                                  |                                      |                         |
|                       | PeakX_445                  | iite in der Ergebnistabeli                                | e:                                                                     |                                  | Be                                   | arbeiten                |
|                       | Formel:                    | างรถกางปี I                                               |                                                                        |                                  |                                      | Trut                    |
|                       | Pe                         | akX                                                       |                                                                        |                                  |                                      |                         |
|                       | Pe                         | akX[ <spektrum>; von</spektrum>                           | ; bis x; Bandenschwel                                                  | enwert; 1=Maximum/-              | 1=Basispunkt; 1=Interpolier          | t(Vorgabe)/U=nachs      |
|                       | Operationen:               | die Funktione                                             | er die Gleichung ein i<br>en aus den Listen unt<br>rigene unter Kurver | und/oder wählen Sie<br>en aus.   | <variablen>:<br/>Ext_445</variablen> |                         |
|                       | ) Klai<br>+ add<br>- sub   | mmer zu E Yval<br>lieren E <u>PeakX</u><br>trahieren Ymax | Y-Wert an Position X<br>X-Position einer Ban<br>Maximaler Y-Wert im    | te<br>Bereich                    | A1<br>Bewertung<br>All               | =                       |
|                       | * mul<br>/ divi            | tiplizieren Ymin<br>dieren XYmax                          | Minimaler Y-Wert im<br>X-Position des Maxim                            | Bereich<br>nums im Bereich       | Sample<br>Control                    |                         |
|                       | <= klei                    | ner als od T Height                                       | Höhe an X-Position                                                     |                                  | Einwaage                             | <b>v</b>                |
|                       |                            |                                                           |                                                                        | [ ()                             |                                      |                         |
|                       |                            |                                                           |                                                                        | Ubert                            | nehmen OK                            | Abbrechen               |
|                       |                            |                                                           |                                                                        | Uberr                            | nehmen OK                            | Abbrechen               |

1 • 1 1 

Die Parameter verstehen sich wie folgt:

- All: Die Berechnung wird für jedes Spektrum durchgeführt. •
- **von x** und **bis x** (hier: 440 bis 450 nm) geben den Bereich

an, in welchem der Peak gesucht werden soll.

|                                           | <ul> <li>Bandenschwellwert (hier: 0.1 bzw. 0,1 je nach Windows-Regionaleinstellungen) ist der der Schwellwert, der einen echten Peak von Rauschen trennen soll. Steigen die Werte im Spektrum zunächst (von links nach rechts) an und fallen anschließend wieder, so ist im Maximum zunächst ein Peak gefunden. Dieser Peak wird allerdings erst dann als Peak gewertet, wenn das Spektrum anschließend wieder mindestens um den angegebenen Schwellenwert (0.1) fällt.</li> <li>Soll ein Peak ("Maximum", 1) oder ein Tal (-1, "Basispunkt") gefunden werden</li> <li>Soll die genaue Peakposition "interpoliert" werden oder nur der nächstgelegene echte Messpunkt gewählt werden? Bei einem Datenabstand (s. "Die Messparameter", S. 9) von</li> </ul> |
|-------------------------------------------|----------------------------------------------------------------------------------------------------|
|                                           | 1 nm könnten bei " <b>nächster Datenpunkt</b> " nur ganzzahlige<br>Werte herauskommen. Dieser Parameter kann auch<br>weggelassen werden, wenn interpoliert werden soll.                                                                                                    |
| Extinktion im<br>Peakmaximum<br>bestimmen | <image/> <complex-block><complex-block></complex-block></complex-block>                                                                                                    |
| Ergebnis                                  | Proben-ID         Beschreibung         Einwaage (mg/L)         Ext_445 (A)         A1%         Bewertung         PeakY_445         PeakY_445           ✓ 1         Holmium.Prob         Beispielspektrum         60.457         1.413         233.7         nicht o.k.         445.7         1.541                                                                                                    |

#### Glättung

Wir erzeugen einen weiteren Datenverarbeitung Schritt und klicken auf Select > Smooth. Dabei geht das Settings Fenster auf:

|                    | Glättung                                                                                                    |
|--------------------|----------------------------------------------------------------------------------------------------|
|                    | Auswählen   Auswählen   Gleichung   Gleichung   Arithmetik   Convert X   Konvertiere Y   Ableitung   Differenz   Interpolieren   Normieren   Peaktabelle   Glättungsbereich   Start   Ende   700                                                                                                    |
| Parameter          | Der " <b>Savitzky Golay</b> " Algorithmus nähert die Peakhöhe von<br>schmalen Peaks gut an, zeigt aber sogenannte Überschwinger bei<br>starken Steigungswechseln. Für breite Peaks empfiehlt sich " <b>Block</b><br><b>Durchschnitt</b> ", da dieser Algorithmus das Rauschen am<br>effektivsten entfernt, dafür aber schmale Peaks stark abflacht. Der<br>Modus " <b>Dreieckig</b> " (mittengewichteter Block-Durchschnitt) liegt<br>ein wenig dazwischen. |
| Sichtkontrolle     | Beim <b>Optimieren der Glättungsparameter</b> (" <b>Glättung</b> ")<br>empfiehlt sich die Kontrolle per Auge durch Überlagern beider<br>Spektren (Option "Beide" in der Grafik in der Datenverarbeitung).<br>Eine Glättung ist nur dann zulässig, solange sie die Charakteristik<br>des Spektrums (z.B. die Peakhöhe) nicht verändert.                                                                                                    |
| Reihenfolge ändern | Soll zuerst geglättet werden und die Auswertung (z.B. Peak-<br>Bestimmung) mit den geglätteten Daten gemacht werden, dann<br>muss der Datenverarbeitungs-Schritt "Glättung" an die erste Stelle<br>verschoben werden.                                                                                                    |

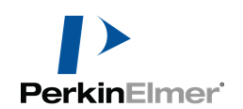

|                                                      | Verarbeitungsschritt       Einstellungen         Glättung       Typ: Block-Durchschnitt; Weite: 9         Gleichung       Ext_445         Gleichung       A1         Gleichung       PeakX_445         Gleichung       PeakX_445         Gleichung       PeakY_445         Dabei verändern sich auch gleich die Ergebnisse:         Einwaage (mg/L)       Ext_445nm (A)         A1       Bewertung         PeakX_445       I.541                                                                                                    |
|------------------------------------------------------|----------------------------------------------------------------------------------------------------|
|                                                      | Einwaage (mg/L)         Ext_445nm (A)         A1         Bewertung         PeakX_445 (nm)         PeakY_445 (A)           60.457         0.769         127.2         nicht o.k.         447.91         0.831                                                                                                    |
| Peaktabelle         Erzeugen der         Peaktabelle | Auswählen       Einstellungen         Auswählen       Einstellungen         Gleichung       Peaks deel (neh)         Artismetik       Peaks (neh)         Convert X       Konvertiere Y         Ableitung       Not die X könther Deaks (neh) Internitäten         Preskstelen       Reispunkte         Normieren       OK (neh)         Peakstelen       Konvertiere Y         Ableitung       Differenz         Interpolieren       OK (neh)         Normieren       OK (neh)         Schrittet       Schrittat änden         Abzüsse       Ordinate         Signifikarte Ziffen       Desimalistellen         Gleiktung       Ordinate         Signifikarte Ziffen       Desimalistellen         Signifikarte Ziffen       Desimalistellen         Signifikarte Ziffen       Desimalistellen         Signifikarte Ziffen       Desimalistellen         Signifikarte Ziffen       Desimalistellen         Signifikarte Ziffen       Desimalistellen         Signifikarte Ziffen       Desimalistellen         Signifikarte Ziffen       Desimalistellen         Signifikarte Ziffen       Desimalistellen         Signifikarte Ziffen       Desimalistellen |
| Peaktabelle immer am<br>Schluss                      | Achtung:Die Peaktabelle muss die letzte Berechnung sein,<br>sonst bleibt sie im Communiqué leer.                                                                                                    |

Ergebnis

Insgesamt erhalten wir sogleich folgendes Ergebnis, wenn wir vorher noch auf das Tab Peaks klicken (die Datenverarbeitung muss dazu nicht verlassen werden).

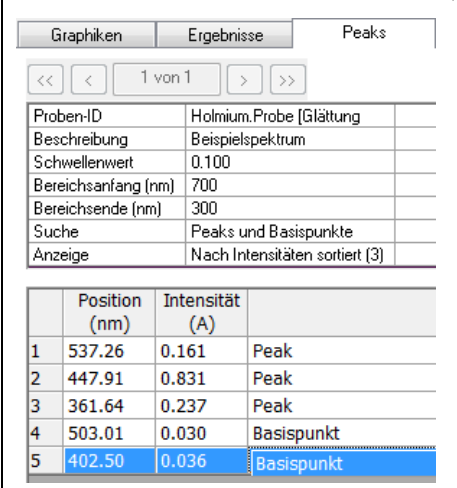

### Was ist ein Task im Vergleich zur Methode?

| Methode            | Die <b>Methode</b> ist die Vorlage zur Erstellung eines Tasks. Die<br>Methode beinhaltet alle Messparameter, Berechnungen und die<br>Zuordnung zu einem Report-Vorlage, sowie ggf. die<br>aufgenommenen Korrekturspektren (z.B. Basislinie).                                                                                                    |  |  |
|--------------------|----------------------------------------------------------------------------------------------------|--|--|
| Task               | Der <b>Task</b> enthält zusätzlich noch die gemessenen Ergebnisse. D.h.<br>sobald eine Methode gestartet wurde, wird ist sie automatisch ein<br>Task. Wenn der abgespeicherte <b>Task wieder geöffnet</b> , dann sieht<br>er exakt so aus, wie er verlassen wurde. Alle Parameter sind<br>vorhanden, das Erscheinungsbild stimmt mit der Methode überein.<br>Die Auswertung und das Reporting kann dann nochmals verändert<br>werden.                                                                                                    |  |  |
| Task wieder öffnen | Ordnerliste       ×       Name       Typ       Geändert am       Geändert       Status            Methoden           Tasks           Montag, 11. März 201        Ivo Stemmler       In Bearbeitung          Spektrometer       Abfragen        Reportvorlagen        Montag, 13. März 2017        Ivo Stemmler       Komplett         Neuberechnen        Ausschneiden        Löschen        Komplett       Komplett         Mit einem Doppelklick wird nur der Modus "Ansicht" geöffnet. Es kann keine Veränderung z.B. der Datenverarbeitung vorgenommen        Kontag. vorgenommen |  |  |
|                    | Mit dem Modus "Weiter" kann ein Task aufgerufen werden und weitere Messungen angefügt werden. Ggf. muss die                                                                                                    |  |  |

Probeninformation noch um weitere Proben erweitert werden, falls der Status des Tasks auf "Komplett" stand, also alle Proben der Liste gemessen wurden. Es muss in jedem Fall eine neue Basislinie gemessen werden.

Im Modus "**Neuberechnen**" kann man z.B. andere Berechnungen vornehmen und einen Report drucken. Dieser Modus steht nicht zur Verfügung, falls der Status "In Bearbeitung" ist, also noch nicht alle Proben der Liste gemessen wurden.

|                                      | Name                                                                                                    | Тур                                                                                                    | Geändert am                                                                                                    | Geändert Status                                                                                                    |
|--------------------------------------|----------------------------------------------------------------------------------------------------|----------------------------------------------------------------------------------------------------|----------------------------------------------------------------------------------------------------|----------------------------------------------------------------------------------------------------|
|                                      | Scan Beispiel                                                                                                    | Ansicht<br>Weiter<br>Ausschneiden                                                                                                    | Samstag, 11. März 201.<br>Montag, 13. März 2017.                                                                                     | Ivo Stemmler In Bearbeitung<br>Ivo Stemmler Komplett                                                                            |
| Methode erzeugen aus<br>Task         | Auch das Erz<br>ist möglich r<br><b>Methode</b>                                                                         | zeugen einer Me<br>nit " <b>Datei &gt; Ein</b><br>".                                                                                   | ethode aus einem<br>Istellungen speic                                                                                                | (modifizierten) Task<br>c <b>hern &gt; Als neue</b>                                                                             |
| Automatisches<br>Speichern des Tasks | Sobald die e<br>Task einen v<br>diesem vorlä<br>Dieser Name<br>dem Zeitpun<br>Der Zeitpunl<br>generell über             | erste Probenme<br>orläufigen autor<br>äufig automatis<br>e setzt sich zusar<br>kt, als die Metho<br>kt wird im lange<br>r Windows-Eins | ssung gestartet<br>natischen Namer<br>ch abgespeicher<br>nmen aus dem M<br>ode geöffnet wur<br>n Format dargest<br>tellungen beeinfl | wurde, bekommt der<br>n und wird unter<br>rt in der Datenbank.<br>Iethodenname und<br>de.<br>ellt, welches sich<br>ussen lässt. |
|                                      | Wird der Tas<br>gespeichert v                                                                                           | sk geschlossen, s<br>werden soll. Ans                                                                                                  | so muss man bes<br>onsten wird er w                                                                                                  | tätigen, dass der Task<br>ieder gelöscht:                                                                                       |
|                                      | UV WinLab - Weiter -<br>Es wurde<br>Soll der T                                                                          | - Scan Beispiel 01 Samstag, 1:<br>n Änderungen ausgeführt.<br>Fask vor dem Beenden des Pro                                             | 1. März 2017 09:43 Mitteleuro<br>ogramms gespeichert werden?                                                                         | echen                                                                                                    |
|                                      |                                                                                                    |                                                                                                    |                                                                                                    |                                                                                                    |
| Task manuell speichern               | Nach folgeno<br>vorhandenen                                                                                             | dem Schema wii<br>Namen gesiche                                                                                                    | rd der Task unter<br>ert:                                                                                                    | seinem bereits                                                                                                    |
|                                      | UV WinLab - Weiter<br>Datei Bearbeiten Ans<br>Öffnen<br>Tabelle importierer<br>Ergebnisse speich<br>Einstellungen speic | - Scan Beispiel 01 Samstag, 11.<br>sicht Datenaufnahme Werkzeuge<br>n opieren Einfüg<br>em Cum Task<br>chem Figura Als neuer Task fr   | Mar<br>a H<br>en<br>Mar<br>Beschreibung                                                                                              | tag, 11. März 2017 09:43 Mitteleuropäische Z                                                                                    |

Hinweis: Wird der Task erstmals abgespeichert, so wird der automatisch vergebene Namen vorgegeben

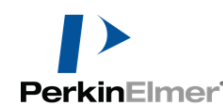

x Task manuell Task speichern unter speichern unter neuem Name Scan Beispiel 01 Montag, 13. März 2017 10:54 Mitteleuropäische Ze Namen: 亏 UV WinLab - Weiter - Scan Beispiel 01 Samstag, 11. März Beschreibung Datei Bearbeiten Ansicht Datenaufnahme Werkzeuge Hil 🏾 Öffnen... **B** I Tabelle importieren Einfügen opieren Ergebnisse speichern 📃 Zum Task Als neuer Task. Finstellungen speichern Speichern Abbrechen E Spektren speichern... Wird der Task erstmals abgespeichert, so wird der Hinweis: automatisch vergebene Namen vorgegeben (Zeitpunkt des Abspeicherns der Methode). Sortieren von Tasks in Wie bei den Methoden auch, so können die Tasks in Ordner neue Ordner sortiert werden: Zunächst per "Rechtsklick auf den Task > Ausschneiden" den Task in die Zwischenablage kopieren. Dann in einen anderen Ordner wechseln. Zum Erstellen eines neuen Ordners innerhalb des Tasks dort über "Datei > Neu > Ordner" einen neuen Ordner erstellen: UV WinLab Explorer Datei Bearbeiten Ansicht Werkzeuge Administration H Neu Methode... 5 Import Spektrometer... Tasks Abfrage Export Basis Methoden Ordnerliste × X Löschen Reportvorlage ....▶ Methoden M Ordner abil Umbenennen Verknüpfung Gruppe 囤 → Scan Beispiel 01 Beenden Im neuen Ordner per "Rechtsklick > **Einfügen**" den Task einfügen: UV WinLab Explorer Datei Bearbeiten Ansicht Werkzeuge Administration Hilfe Ъ Neu Anzeigen Fortsetzen Ausschneiden Einfüge Wichgtige Messungen Basis Methoden Ordnerliste x Name Тур 🖅 🕨 Methoden 🗄 🖹 Tasks Ansicht 📄 Wichgtige Messı Scan Beispiel 01 Spektrometer Anordnen nach 🗛 Abfragen Einfügen 🚆 Reportvorlagen Reports

(Zeitpunkt des Öffnens der Methode, s.o.).

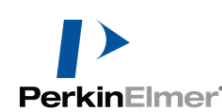

### Formatieren und Exportieren eines Spektrums

Hier sollen die Möglichkeiten gezeigt werden, wie der Graph formatiert werden kann. **Die hier vorgenommenen Einstellungen** wirken sich allerdings nicht auf die Grafik im Report aus und sind nur zum Teil mit der Methode abspeicherbar. Diese werden direkt in der Report-Vorlage festgelegt, wobei die Menüführung dort fast identisch ist.

#### Graph in:

- Probeninformation
- Datenverarbeitung
- Ergebnisse

Die Graphen in Probeninformation, Datenverarbeitung und Ergebnisse hängen prinzipiell zusammen. In der **Probeninformation** ist nur das Rohspektrum und in den **Ergebnissen** nur das verarbeitete Spektrum zu sehen. Das verarbeitete Spektrum ist noch nicht während der Messung zu sehen. In der **Datenverarbeitung** lässt sich das Rohspektrum und das verarbeitete Spektrum ("bearbeitet", z.B. geglättet) anschauen.

Daher ist es sinnvoll, sich die Spektren unter der Rubrik "Datenverarbeitung" anzuschauen.

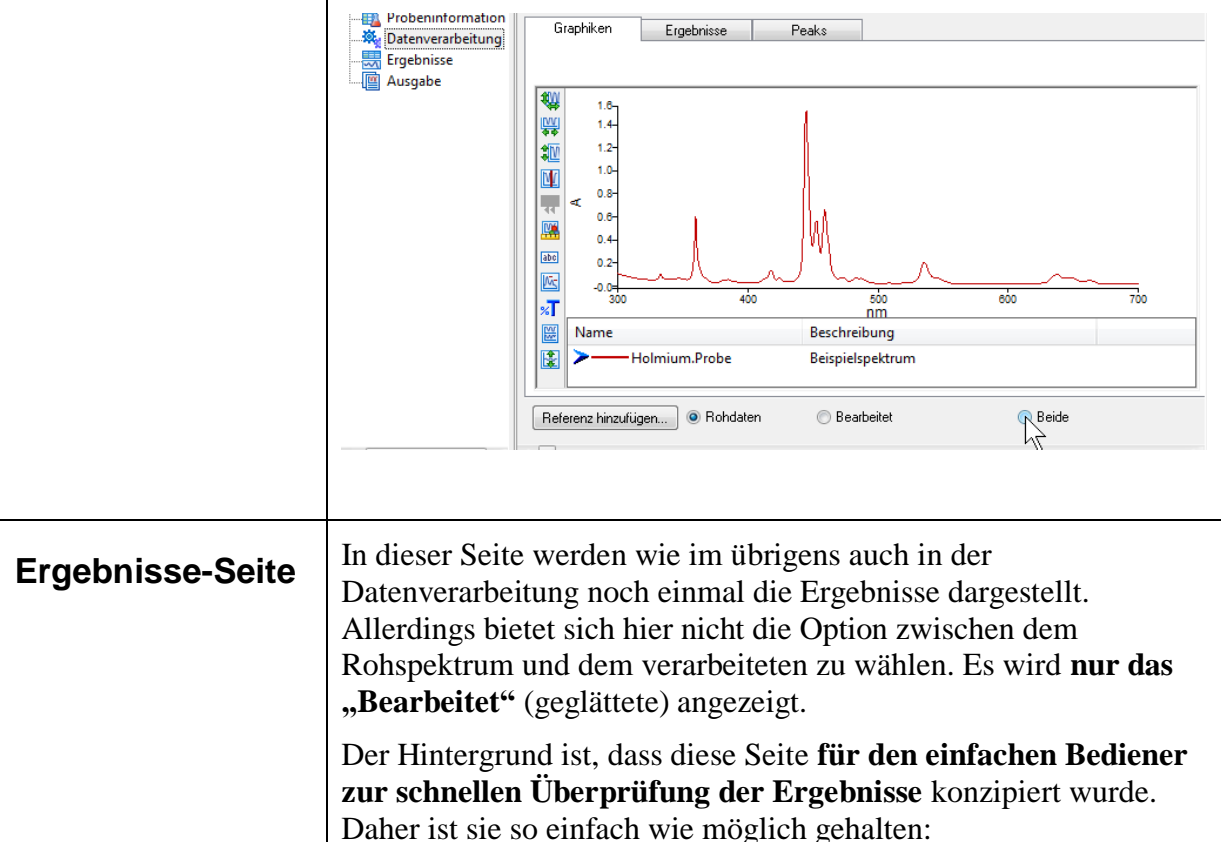

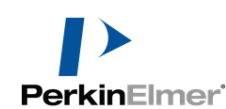

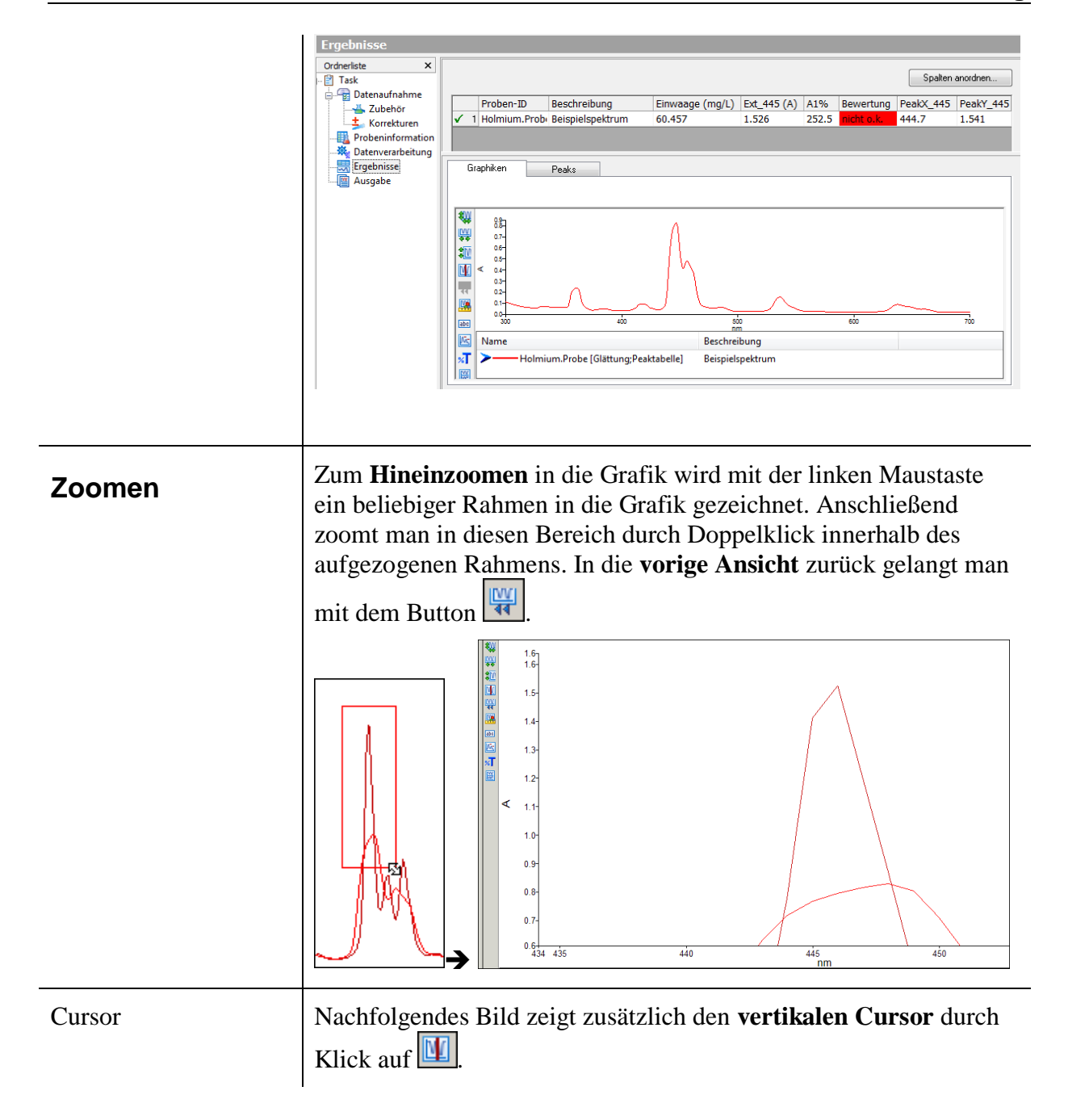

Tutorial zur UVWinLab V6.4: Methode Scan mit Auswertung

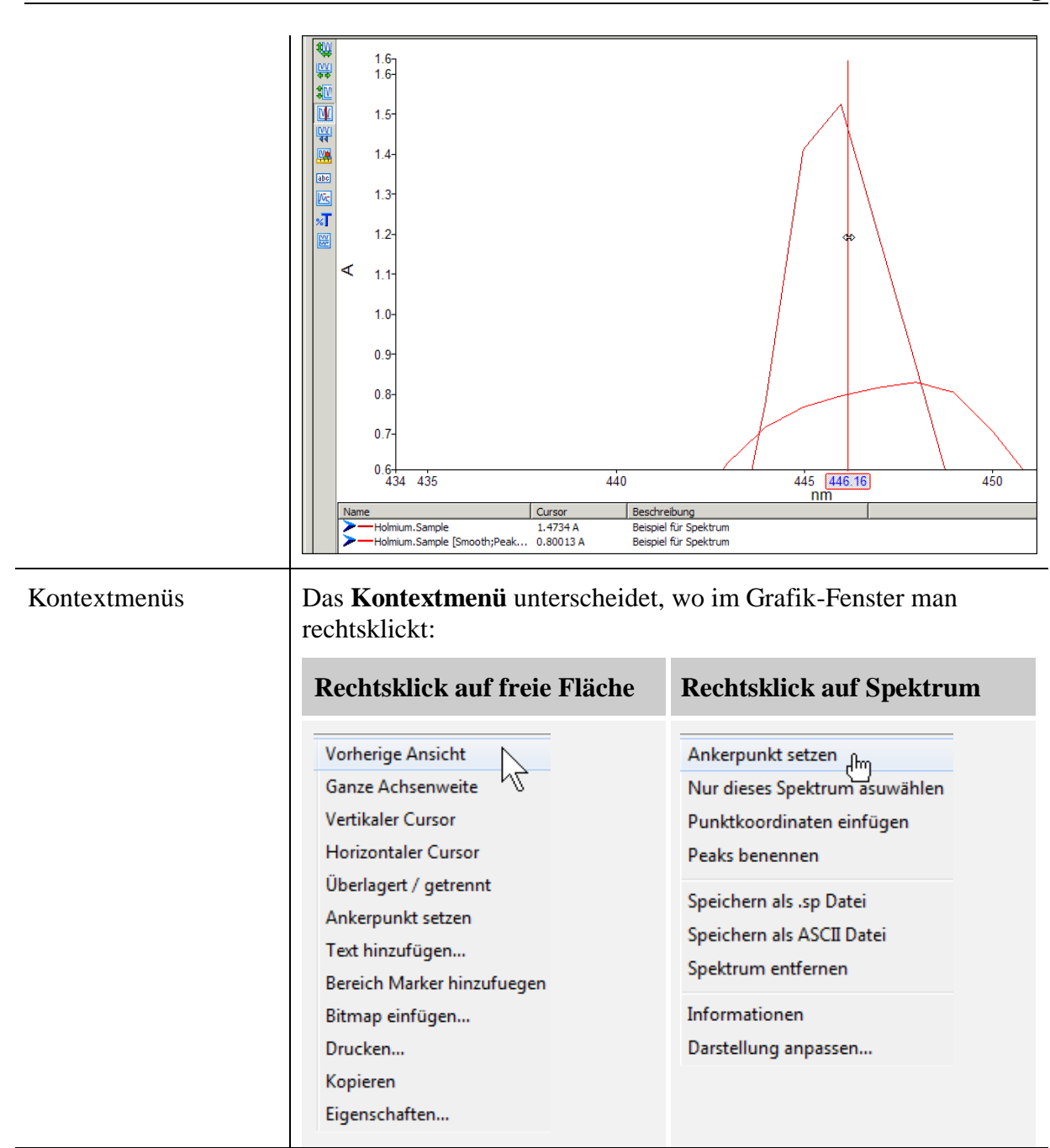

Buttonleiste Links neben der Grafik befindet sich die Buttonleiste:

|   | Kontextmenü       | Erläuterung                                                                                                    |
|---|-------------------|----------------------------------------------------------------------------------------------------|
| * | Ganze Achsenweite | Spreizt die Skalierung, um alle<br>markierten Spektren vollständig<br>darzustellen.                              |
|   | Autoweite X       | Spreizt die x-Achse.                                                                                             |
|   | Autoweite Y       | Spreizt die y-Achse, um alle<br>markierten Spektren im gewählten<br>x-Achsenbereich vollständig<br>darzustellen. |

**PerkinElmer** 

| M                   | Vertikaler Curser  | Schaltet den vertikalen Curser an und aus.                                                                            |
|---------------------|--------------------|----------------------------------------------------------------------------------------------------|
| ( <u>VV</u> )<br>44 | Vorherige Ansicht  | Zurück zur letzten Zoom-Stufe.                                                                                        |
|                     | Grafik formatieren | Öffnet einen Dialog mit vielen<br>Optionen.                                                                           |
| abc                 | Text hinzufügen    | Öffnet einen Dialog zur Eingabe<br>von Text.                                                                          |
|                     | Peaks beschriften  | Öffnet einen Dialog, um Peaks in<br>den zuvor markierte Spektren zu<br>labeln.                                        |
| *                   |                    | Umrechnen von Extinktion nach<br>Transmission (und umgekehrt).                                                        |
| <b>T</b>            | Anzeige splitten   | Zieht alle Spektren vertikal<br>auseinander, so dass auch<br>übereinander liegende Spektren<br>erkannt werden können. |

#### Grafik formatieren

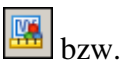

Vorherige Ansicht Ganze Achsenweite Vertikaler Cursor Horizontaler Cursor Überlagert / getrennt Ankerpunkt setzen Text hinzufügen... Bereich Marker hinzufuegen Bitmap einfügen... Drucken... Kopieren Eigenschaften... Um die Einstellungen für alle Spektren generell zu ändern, wird der Dialog Grafik formatieren aufgerufen. Dies geht entweder über die Buttonleiste oder Rechtsklick in einen freien Bereich der Grafik.

In dem nachfolgend gezeigten Menü kann man z.B. einstellen, dass sich die Grafik stets von 0 bis 2 (Extinktionen) in y-Richtung öffnen soll. Durch deaktivieren des Häkchens bei "Autoweite für neue Daten" wird diese Darstellung nicht geändert, falls z.B. ein neues Spektrum aufgenommen wird. Diese Einstellungen können mit der Methode abgespeichert werden:

| Nigemein | Achsen Erscheinung      | Erweitert |                  |      |         |
|----------|-------------------------|-----------|------------------|------|---------|
| Eigensch | aften von: allen Kurven |           |                  | •    |         |
| Ordinate | (Y-Achse)               |           |                  |      |         |
| von:     | 2                       | An        | zeigeart         |      |         |
| hini     | 0                       | 0         | überlagert       |      |         |
| DIS:     |                         | 0         | ) getrennt       |      |         |
| Einheit: | Auto 👻                  |           |                  |      |         |
| Auto     | weite für neue Daten    |           |                  |      |         |
| Absuisse | (X-Achse)               |           |                  |      |         |
| von:     | 406.87                  | bis:      | 452.23           |      |         |
| Einheit: | Auto 👻                  | < 200     | 0cm-1 vergröße   | m    |         |
|          |                         | 🔽 Autov   | veite für neue D | aten |         |
|          |                         | ОК        | Abbrec           | hen  | Überneh |

Gitternetzlinien Im nächsten Tab kann man die Gitternetz-Linien aktivieren und einstellen. Diese Einstellung kann mit der Methode abgespeichert werden: 2.0 1.8 1.6 1.4 Darstellung anpassen 12 1.0 Allgemein Achsen Erscheinung Erweitert ∢ 0.8 0.6-Gitterlinien zeiger 0.4 Text und Linier 0.2 Element: Hauptgitterlinien 0.0 440 **4**30 450 460 Farbe... Größe nm weitere Einstellungen In dem Menü zur Formatierung der Grafik, gibt es noch vielen weitere Einstellungen, welche jedoch in der Regel nicht mit der Methode abgespeichert werden können. Linienglättung Per Default ist meist eingestellt, dass die einzelnen Messpunkte in (Spline) vermeiden der Grafik mit einer kubischen Interpolation (Spline) verbunden werden. Oftmals ist jedoch erwünscht, die Messpunkte mit geraden Linien zu verbinden. Dies lässt sich über den Haken bei "Werkzeuge > Optionen... > Geradlinige Verbindung von Punkten" vorgeben. Optionen Ordinatengenauigkeit für Spektrometer-Statusleiste und Tabelle des Wellenlängenprogramms 🔘 Signifikante Ziffern Nachkommastellen 4 -3 🔻 lontag, 13. März 2017 10 Interpolation 🛛 Geradlinige Verbindung von Punkten Werkzeuge Hilfe 46 Anzeigen Sperren (?) OK Abbrechen Optionen... ).00 nm Verschiedene Möglichkeiten zur Überlagerung von Spektren sind **Spektren** vorgesehen: überlagern Normalerweise gibt es für jede Probe Graphs Peaks eine eigene Grafik. Über die Buttons 1 of 2 oberhalb der Grafik kann man jeweils 2.0 durchblättern. 1.8

**PerkinElmer** 

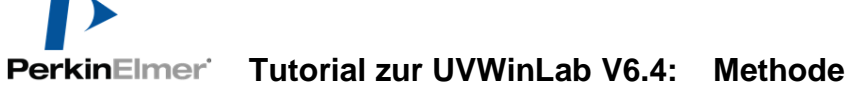

|                                                        | Alternativ gibt es aber auch die<br>Möglichkeit, <b>alle Spektren</b><br><b>automatisch zu überlagern</b> . Dies wird<br>über das Hauptmenü "Ansicht ><br>Spektren überlagern" gemacht:                                                                                                    | eiter - Scan Beispiel 01 Montag, 13.<br>Ansicht Datenaufnahme Werkzeug<br>Gehe zu<br>Werkzeugleisten<br>Ordnerverzeichnis<br>Instrument Status Leiste<br>Statusleiste<br>Spektren überlagern                                                                                                    |
|--------------------------------------------------------|----------------------------------------------------------------------------------------------------|----------------------------------------------------------------------------------------------------|
| Spektren<br>hinzufügen zur<br>Grafik                   | Man hat auch die Möglichkeit,<br>einzelne Spektren zur Grafik<br>hinzuzufügen. Diese Spektren werden<br>dann in grauer Farbe dargestellt. Sie<br>haben für die Datenverarbeitung keine<br>Bedeutung sondern dienen lediglich<br>der Visualisierung eines<br>Vergleichsspektrums. Einfügen über<br>den Button "Referenz hinzufügen"<br>unterhalb der Grafik. | 0.0<br>300<br>Name<br>Holmium.Probe                                                                                                    |
| Gemessene<br>Spektren<br>hinzufügen zur<br>Probenliste | Durch das <b>Hinzufügen von</b><br><b>Spektren zur Probenliste</b><br>stehen diese Spektren dann<br>auch für die Datenauswertung<br>( <b>Datenverarbeitung</b> ) zur<br>Verfügung. Das Einfügen<br>erfolgt über "Datei ><br>Öffnen".<br>Hinweis: Zuvor muss man<br>sich auf der Seite<br><b>Probeninformation</b><br>befinden!                              | ALab - Weiter - Scan Beispiel 01 Montag, 13. M<br>earbeiten Ansicht Datenaufnahme Werkzeuge<br>Ausschneiden Kopieren Einfüger<br>Spektren öffnen<br>b550.00 nm<br>binformation<br>te<br>Zubehör<br>Korrekturen<br>robeninformation<br>bteverarbeitung<br>UV WinLab - Weiter - Scan Beis<br>Datei Bearbeiten Ansicht Daten<br>Coffnen<br>Tabelle importieren |

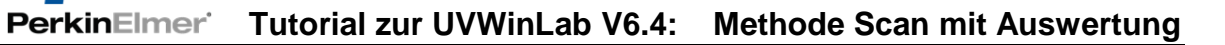

| Dialog Spektren<br>hinzufügen                | <b>Office</b> Office         Typ         Beschreibung         Montag, 13, Maj           Date         Holmium, Probe         Editoria (Editation)         Probe         Beschreibung         Montag, 13, Maj           Date         Holmium, Probe         Editoria (Editation)         Probe         Beschreibung         Montag, 13, Maj         Montag, 13, Maj         Montag         Maj         Maj                                                                                                    |
|----------------------------------------------|----------------------------------------------------------------------------------------------------|
| Spektren manuell<br>exportieren als<br>Datei | Durch Rechtsklick auf ein<br>einzelnes Spektrum erhält man<br>die Möglichkeit, die Spektren als<br>binäre *.sp-Datei oder im Format<br>*.asc direkt zu speichern.<br>Soll dies für alle/meherere Spektren<br>geschehen, so gibt es unter zwei                                                                                                    |
|                                              | Möglichkeiten: Offien                                                                                                    |
|                                              | "Datel > Spektren speichern"      Ergebnisse speichern      Fryebnisse speichern      Fryebnisse speichern      F |
|                                              | Letztere speichert den gesamten Task<br>samt Proben- und Ergebnistabellen als<br>Dateien.                                                                                                    |
|                                              | Weitere Details zum Dialog<br>siehe unter der<br>automatisierten Variante<br>des Exports aller Spektren<br>und Tabellen weiter unten.                                                                                                    |

#### PerkinElmer Tutorial zur UVWinLab V6.4: Methode Scan mit Auswertung

Grafik exportieren in Zwischenablage Um die Grafik so wie sie ist in einen Report einzufügen, kann sie per Rechtsklick in die freie Fläche der Grafik in die Zwischenablage kopiert werden und von dort z.B. in Word einkopiert werden.

| 1 | Vorherige Ansicht          |
|---|----------------------------|
| M | Ganze Achsenweite          |
| 4 | Vertikaler Cursor          |
|   | Horizontaler Cursor        |
|   | Überlagert / getrennt      |
|   | Ankerpunkt setzen          |
| _ | Text hinzufügen            |
| _ | Bereich Marker hinzufuegen |
|   | Bitmap einfügen            |
|   | Drucken                    |
|   | Kopieren                   |
|   | Eigenschaften <sup>M</sup> |

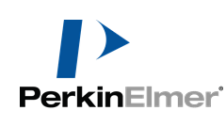

## **Report-Optionen einstellen**

#### Seite Ausgabe

Auf der Seite "**Ausgabe**" wird das Erscheinungsbild des Report-Ausdruckes festgelegt, bzw. was alles automatisch geschehen soll, wenn der Task beendet wird (s.u.).

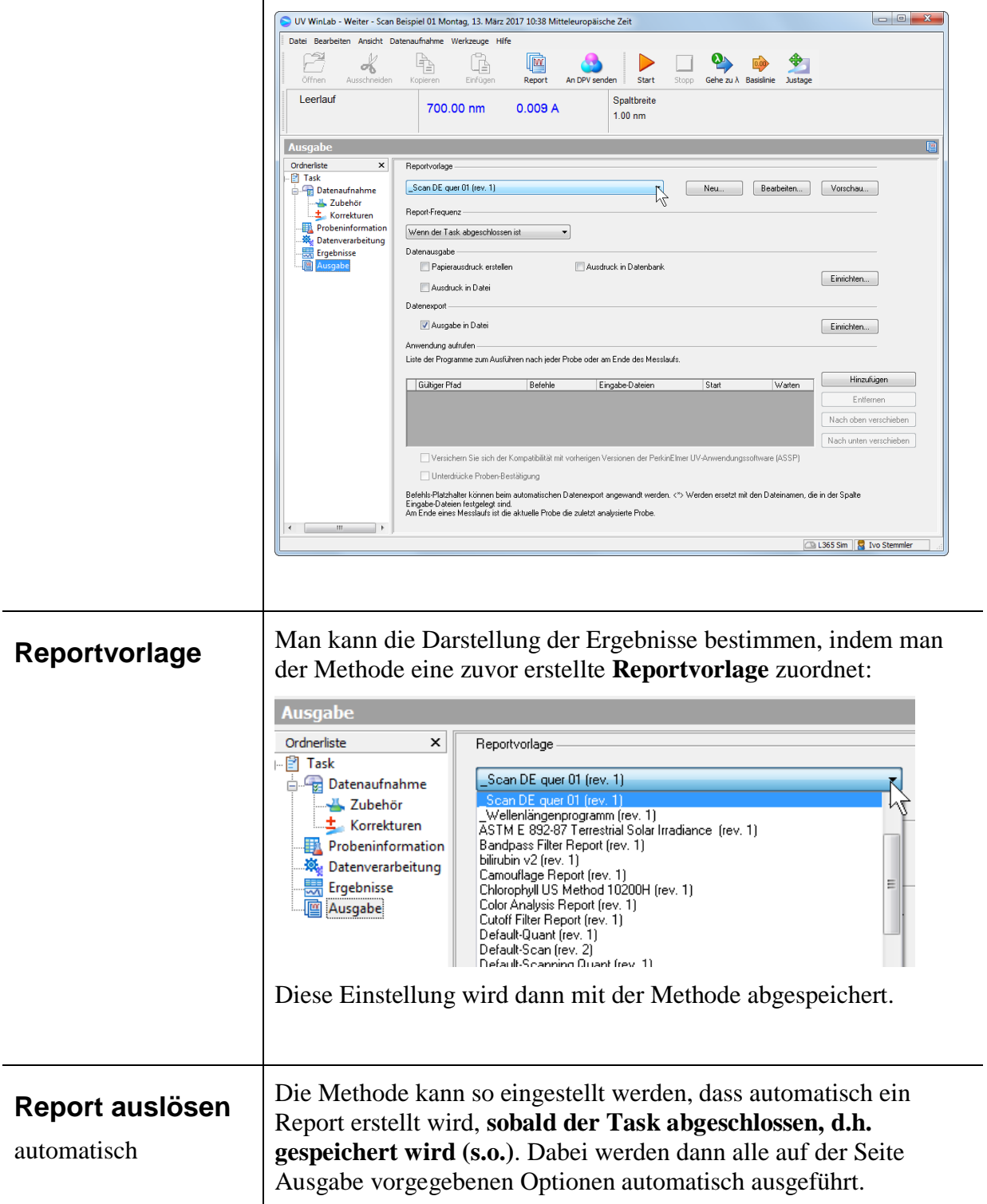

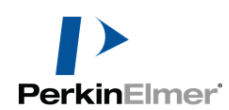

Tutorial zur UVWinLab V6.4: Methode Scan mit Auswertung

|                                   | Vichtig dabei ist, dass "Report-Frequenz" auf "Wenn der Task<br>abgeschlossen ist" steht und z.B. "Papierausdruck erstellen"<br>gewählt ist.                                                                                                    |
|-----------------------------------|----------------------------------------------------------------------------------------------------|
| Wann wird der Report<br>gedruckt? | Entweder automatisch beim Beenden/Abspeichern des Tasks (s.o.)<br>oder Manuell (s.o.)<br>Report-Frequenz<br>Wenn der Task abgeschlossen ist<br>Auf Abruf<br>Nach jeder Probe<br>Wenn der Task abgeschlossen ist<br>oder                                                                                                    |
| Report manuell<br>auslösen        | Steht z.B. die " <b>Report-Frequenz</b> " auf " <b>Auf Abruf</b> ", dann wird<br>man den Report von Hand auslösen wollen.<br>ReportFrequenz<br>Auf Abruf<br>Nach jeder Probe<br>Wenn der Task abgeschlossen ist<br>Zum Drucken wählt man dann entweder den Button Report oder<br>das Menü "File > Report"<br>VU WinLab - Weiter - Scan Beispiel Di Montag 13. Marz 2017 10:38 Mitteleuropäisch<br>Report Seitenansicht<br>Report Datel Bearbeiten Ansicht Datenaufnahme Werkzeuge Hilf<br>Offnen Ausschneiden Koperen Erfügen Report drucken<br>Datel Bearbeiten Ansicht Datenaufnahme Werkzeuge Hilf<br>For Marken Beispiel Di Montag 13. Marz 2017 10:38 Mitteleuropäisch<br>Report Griffen Ausschneiden Koperen Erfügen Report drucken |

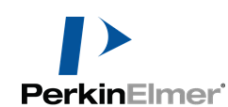

| Drucken                   |                                       |        |
|---------------------------|---------------------------------------|--------|
| Was soll gedruckt werden? |                                       |        |
|                           |                                       |        |
| Wie soll gedruckt werden? |                                       |        |
| Papierausdruck erstellen  |                                       |        |
| Foxit Reader PDF Printer  | • •                                   |        |
| 🔲 In Datei senden         |                                       |        |
| 🕅 An Datenbank senden     | Ord <u>n</u> er                       |        |
|                           | Ċ                                     |        |
| 🗐 Als Email senden        | Report/Datei- <u>N</u> ame            |        |
|                           | Scan Beispiel 01 Montag, 13. März 20: |        |
| Seiten                    |                                       |        |
| Alle Seiten               |                                       |        |
| 🔘 Aktuelle Seite          |                                       |        |
| 🔘 Seiten                  |                                       |        |
|                           |                                       |        |
| Kopien                    |                                       |        |
| 1.                        | Vergleichen                           |        |
| 2                         | OK Abbrechen                          |        |
| diagon Doignial i         | at als Drugker ain DDE Drugker        | 0110~  |
| alesein Beispiel 1        | st als Drucker ein PDF Drucker        | ausg   |
| n. es wird eine PD        | PF Datei erstellt. Bitte installiere  | en Sie |

Alternativ kann man natürlich zunächst die Vorschau ansehen und von dort aus drucken:

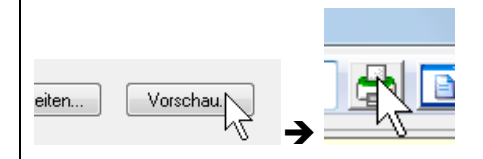

Weitere Optionen für den Report

Weitere Optionen sind über den Button "Einrichten…" im Abschnitt "Datenausgabe" zu erreichen:

| Lubehor     Lubehor     Lubehor     Sorrekturen     Probeninformation     Datenverarbeitung | Report-Frequenz          | •                     |              |
|---------------------------------------------------------------------------------------------|--------------------------|-----------------------|--------------|
| Ergebnisse                                                                                  | Datenausgabe             |                       |              |
| Ausgabe                                                                                     | Papierausdruck erstellen | Ausdruck in Datenbank | Einrichten N |
|                                                                                             | 🔲 Ausdruck in Datei      |                       | Enniciteir   |

|                                                                      | Hier lässt sich z.B. der Drucker<br>einstellen.<br>Verschiedene Formate stehen<br>zur Verfügung, um den <b>Report</b><br><b>als Datei</b> automatisch zu<br>exportieren. Der Dateiname<br>ergibt sich dabei aus dem<br>Tasknamen.                                                                                                    |   |
|----------------------------------------------------------------------|----------------------------------------------------------------------------------------------------|---|
|                                                                      | <ul> <li>Hinweis: Die hier verwendeten Dateiformate werden nicht<br/>immer überzeugen. Das beste Ergebnis erhält man,<br/>indem man einen PDF-Druckertreiber (s.o.)<br/>installiert und über diesen den Report zu drucken.<br/>Vorteil ist auch die Kompatibilität zu künftigen<br/>Betriebssystemen.</li> <li>Das Menü "Bereiche" ist mehr etwas für Profis und soll hier nicht<br/>behandelt werden.</li> </ul> |   |
| Spektren und<br>Tabellen<br>automatisch<br>exportieren<br>Einrichten | Data Export (Ausgabe to file): Ein besonders interessanter Punkt<br>für Freunde von Excel oder LIMS ist der automatische Daten-<br>Export:<br>Ausgabe<br>Orderlete<br>Task<br>Scan DE quer 01 (ev. 1)<br>ReportFrequenz<br>Korrekturen<br>Probeninformation<br>Detenaugabe<br>Papierausduck erstelen<br>Ausduck in Datenbank<br>Enrichten                                                                         | 1 |

PerkinElmer Tutorial zur UVWinLab V6.4: Methode Scan mit Auswertung

| Was wird gespeichert? | Per Default werden alle<br>Tabellen als <b>*.csv</b> , so wie sie in<br>der Methode konfiguriert<br>wurden (Reihenfolge und<br>Sichtbarkeit der Spalten).                                                                                                    |
|-----------------------|----------------------------------------------------------------------------------------------------|
|                       | Tabellen:       Image: problem tabelle         • Probentabelle       Image: problem tabelle         • Ergebnistabelle       Image: problem tabelle         • Peaktabelle       Image: problem tabelle         • Renutzerspezifische       Image: problem tabelle         • Renutzerspezifische       Image: problem tabelle         • Tabelle)       Image: problem tabelle |
|                       | <ul> <li>Dateiformate für Spektren:</li> <li>*.sp (binär)</li> <li>*.asc (länderspezifisches ASCII-Format)</li> <li>*.dx (JCAMP-Format)</li> <li>*.dx (JCAMP-Format)</li> </ul>                                                                                                    |
| Wo wird gespeichert?  | Der Pfad, wo gespeichert wird, kann nach Klick auf die Zeile mit<br>dem Pfad eingestellt werden. Dort auf den Button mit den drei<br>Punkten klicken:                                                                                                    |

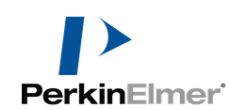

Ergebnis im Windows-Explorer

| piel 01 Montag, 13. März 2017 10_38 Mitteleuropäise |
|-----------------------------------------------------|
|                                                     |
| Freigeben für 🔻 Neuer Ordner                        |
| Name                                                |
|                                                     |
| 🖳 Ergebnistabelle.csv                               |
| H07.Probe.Bearbeitet.asc                            |
| H07.Probe.Rohdaten.asc                              |
| Holmium.Probe.Bearbeitet.asc                        |
| 🖃 Holmium.Probe.Rohdaten.asc                        |
| 📋 Info.txt                                          |
| 🛋 Nullabgleich bei 100%T oder 0 Extinktion          |
| 🔊 Peaktabelle.csv                                   |
| Probentabelle.csv                                   |

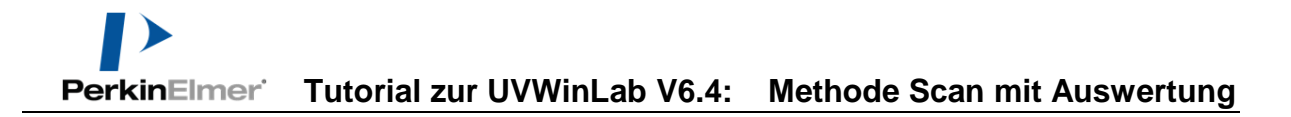

## **Report-Vorlagen erstellen**

Hier sollen nur grundlegende Dinge gezeigt werden. Mehr gibt es in weiteren Tutorials und Tipps.

Communiqué aufrufen Zugang Report-

Auf der Seite Ausgabe unseres Scan-Tasks befindet sich der Zugang zum Communiqué. Der Communiqué kümmert sich um Report-Vorlagen und Reports:

| Ausgabe                                                     |                                                    |
|-------------------------------------------------------------|----------------------------------------------------|
| Ordnerliste ×<br>Task<br>Datenaufnahme<br>Zubehör           | Reportvolage<br>Scan DE quer 01 (rev. 1)  Vorschau |
| Korrekturen     Probeninformation     Age Datenverarbeitung | Hepothrequenz Wenn der Task abgeschlossen ist      |
| Ausgabe                                                     | Papierausdruck erstellen Ausdruck in Datenbank     |

Die Vorlagen aus der Datenbank können wie erwähnt der Methode bzw. dem aktuellen Task zugeordnet werden.

| Vorschau   | Zeigt eine Vorschau auf das Druckergebnis.                                                 |
|------------|--------------------------------------------------------------------------------------------|
| Neu        | Öffnet eine gänzlich unbeschriebene Report-<br>Vorlage – Eine Option für Fortgeschrittene. |
| Bearbeiten | Öffnet die angegebene Vorlage zur<br>Bearbeitung.                                          |

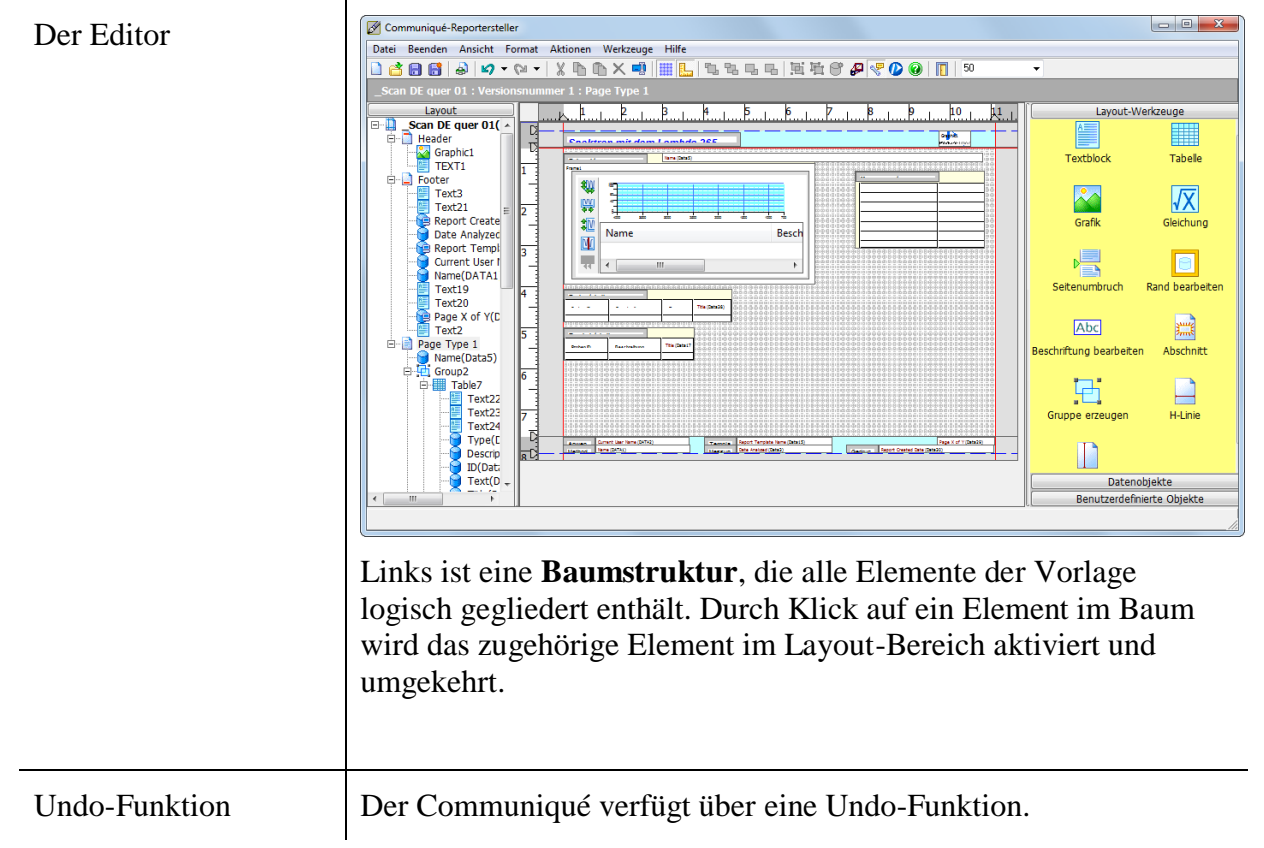

**Kopieren** zwischen zwei Vorlagen

**PerkinElmer** 

Es können auch mehrere Vorlagen gleichzeitig geöffnet werden, zwischen denen dann mit Kopieren/Einfügen (Copy/Paste) Elemente ausgetauscht werden können. Die zweite Vorlage kann man auf zwei Arten öffnen:

1. Über den UVWinLab-Explorer aus dem Bereich

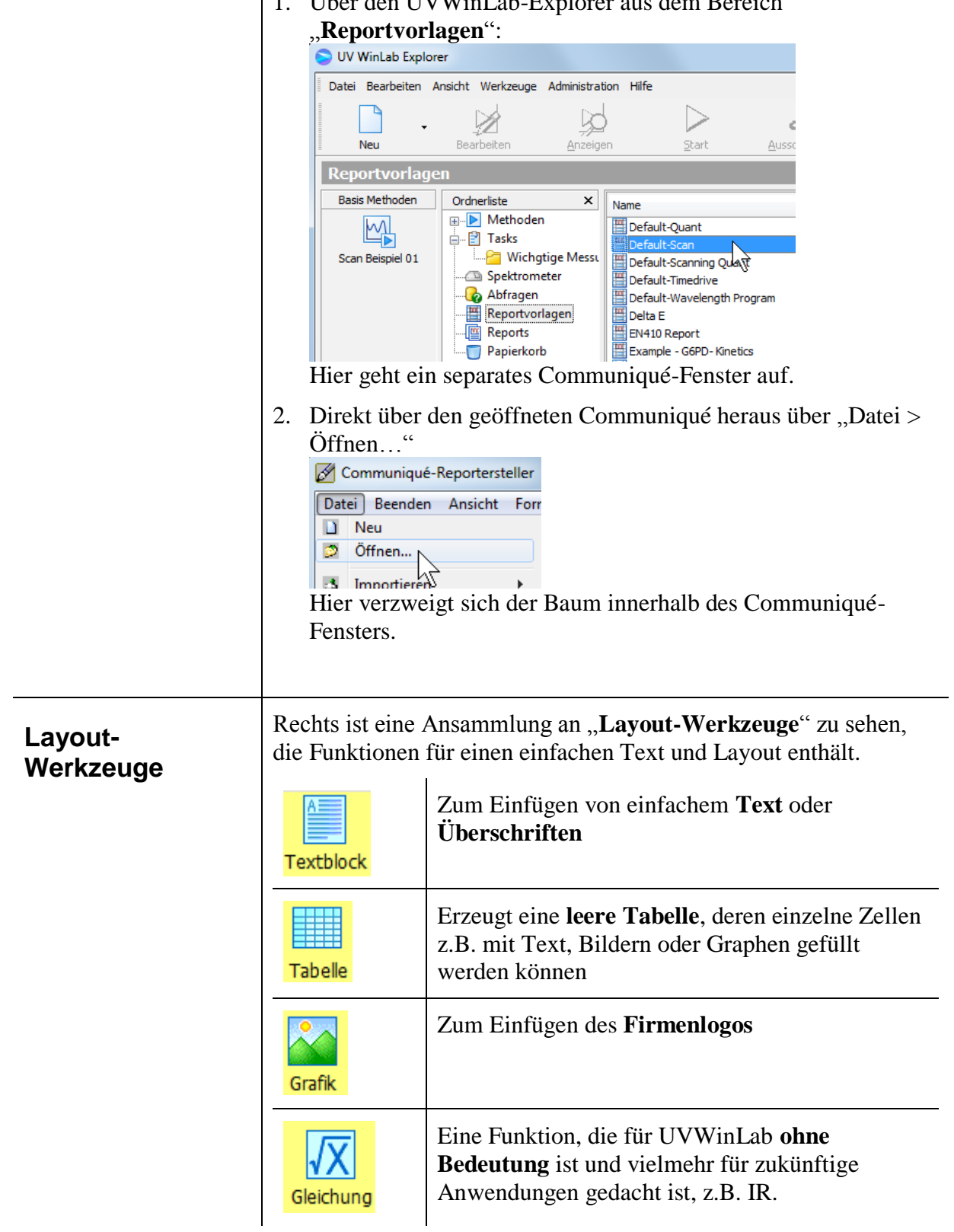

| Seitenumbruch           | Einfügen eines <b>Seitenumbruches</b> . Eine Seite<br>sichtbare Seite im Layout kann mehrere Seiten<br>generieren.<br>Es können aber auch "echte" neue Seiten<br>angefügt werden (s.u.)                                                                                                    |
|-------------------------|----------------------------------------------------------------------------------------------------|
| Rand bearbeiten         | Zum Bearbeiten des <b>Rahmens um ein Objekt</b><br>(Graph, Tabelle, Variable, Rahmen,). Jedes<br>Objekt enthält einen Rahmen, der jedoch auch<br>unsichtbar sein kann.<br>Alternative: über rechte Maustaste auf das<br>Objekt.                                                                                                    |
| Abc<br>Beschriftung bea | Bearbeitet die "Beschriftung" eines Objekts<br>(Beschriftung/Titel eines Objekts). Zu jedem<br>Objekt (Graph, Tabelle, Variable, Rahmen, …)<br>kann eine Beschriftung dargestellt werden. Man<br>kann dazu natürlich auch ein separates Text-<br>Objekt verwenden.<br>Alternative: über rechte Maustaste auf das                                                                                                    |
| Abschnitt               | Objekt.         Fasst mehrere Objekte mit einem unsichtbaren<br>Rahmen zusammen. Diese sog. "Abschnitt" kann<br>z.B. automatisch für jede Probe wiederholt<br>werden. Das entsprechende Menü erscheint<br>automatisch nach dem Aufspannen des Rahmens<br>(Menü "Eigenschaften"), wo dann         Format         Image: Comparison of the second second secon |
|                         | "Abschnitt wiederholen basierend auf"<br>ausgewählt wird.<br>So kann z.B. für jede Probe ein Spektrum mit<br>zugehörigen Angaben automatisch wiederholt<br>werden.                                                                                                    |
| Gruppe erzeuger         | Kombiniert eine Reihe von Elementen zu einer<br>Gruppe, die dann z.B. in den<br>"Benutzerdefinierte Objekte" abgelegt werden<br>kann und so für die nächste Vorlage mit einem<br>Mausklick zur Verfügung steht.                                                                                                    |
| H-Linie V-Linie         | Erzeugen Linien für Layout-Zwecke.                                                                                                    |

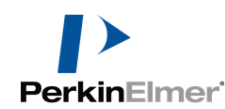

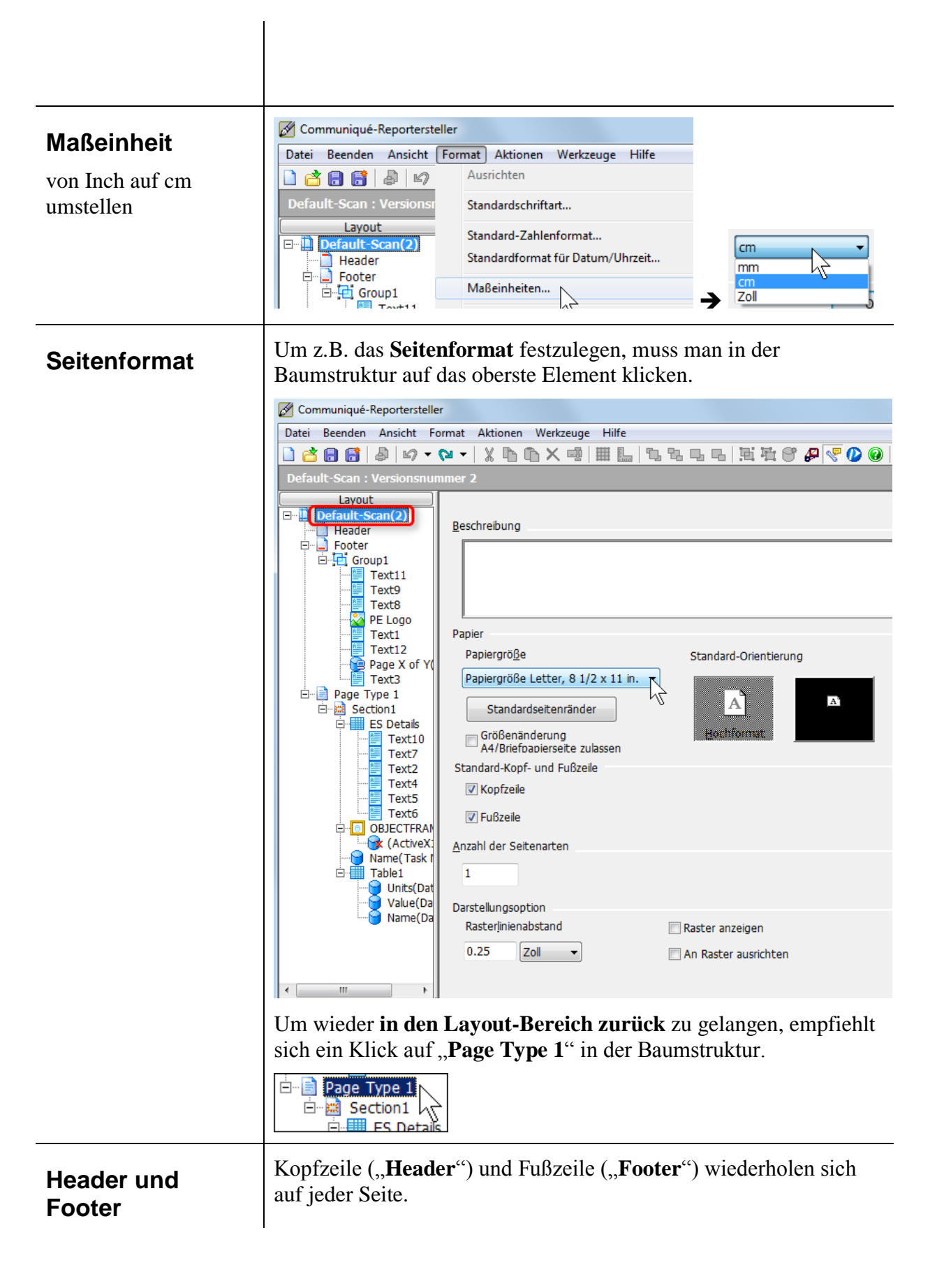

|                                           | Communiqué-Reportersteller                                                                                                    |  |  |  |
|-------------------------------------------|----------------------------------------------------------------------------------------------------|--|--|--|
|                                           | Datei Beenden Ansicht Format Aktionen Werkzeuge Hilfe                                                                                                    |  |  |  |
|                                           | 🗋 🖆 📑 🖨 🖉 ד 🖓 ד 🖓 🕇 🕺 🔛 🔛                                                                                                    |  |  |  |
|                                           | Default-Scan : Versionsnummer 2 : Footer                                                                                                    |  |  |  |
|                                           | Layout       22       22       23         □       Default-Scan(2)       23         □       Footer       23         □       Footer       24         □       Grd, p1       24         □       Text11       25         □       Text9       1         □       Text8       26         □       PE Logo       PerkinElmer         □       Text4       1                                                                                         |  |  |  |
| Neue Seite<br>einfügen                    | Um eine <b>neue Seite einzufügen</b> , klickt man mit der rechten<br>Maustaste in der Baumstruktur auf das Element einer Seite:<br>Neue erste Seite einfügen<br>Neue Seite einfügen, vor<br>Neue Seite einfügen, nach<br>Neue letzte Seite einfügen<br>Seite nach oben schieben<br>Seite nach oben schieben<br>Seite entfernen<br>Egenschaften der Seitenarten<br>Seite umbenennen<br>Hamad Datifier der Geitenarten<br>Seite umbenennen |  |  |  |
| Elemente<br>einfügen: Click<br>and Draw ! | Der Communiqué funktioniert <u>NICHT über Drag&amp;Drop,</u><br><u>sondern über Click&amp;Draw</u> . D.h. Sie klicken einmal auf das<br>Element auf der rechten Seite, lassen die Maus los und gehen in den<br>Layout-Bereich in der Mitte. Der Mauszeiger weist dann eine<br>spezielle Form auf. Hier kann dann ein Rahmen aufgezogen werden<br>oder auch nur mit einem einfachen Klick ein Element gewählt oder<br>abgelegt werden.    |  |  |  |
| Neue Überschrift                          | Auf der neu angelegten Seite können wir neue Objekte anlegen,<br>z Beine <b>neue Überschrift</b>                                                                                                    |  |  |  |
| einfügen und<br>formatieren               | Dazu klicken wir einmal auf das Layout-Werkzeug " <b>Textblock</b> "<br>Textblock und lassen die Maustaste wieder los. Wenn wir dann ins<br>Seiten-Layout wechseln, können wir mit der linken Maustaste einen<br>Rahmen aufziehen, der die Begrenzung für den Text sein soll:                                                                                                    |  |  |  |

| Zoom anpassen              | Nach dem Loslassen der Maus<br>kann in das Feld geklickt<br>werden und der <b>Text editiert</b> .<br>Ist der Text zu klein zum<br>Lesen, so kann der Zoom noch<br>angepasst werden:                                                                           |      |
|----------------------------|----------------------------------------------------------------------------------------------------|------|
| Überschrift<br>formatieren | Klickt man auf den <b>Rahmen</b> ,<br>so dass dieser <b>blau und somit</b><br><b>aktiviert</b> wird. Der Rahmen<br>wird übrigens nicht gedruckt:<br>Nun kann man über das<br>Menü "Format ><br>Eigenschaften" das<br>angewählte Element<br>formatiert werden. | Sung |
|                            | Alternativ kann man auch mit<br>der rechten Maustaste exakt<br>auf den blauen Rahmen<br>klicken.                                                                                                    |      |

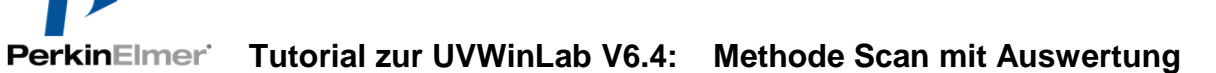

|                            | Hier kann<br>Schriftgröße und -<br>art festgelegt<br>werden:                                                                                                    | Textblock-Eigenschaften         Block   Absatz       Schriftart   Rand   H         Name         Arial         Linienart         Normal         Fett         Kursiv         Fett kursiv         Fett kursiv                                              | Beschriftung   Anmerkung  <br>Größe<br>10                                                                                                    |
|----------------------------|----------------------------------------------------------------------------------------------------|----------------------------------------------------------------------------------------------------|----------------------------------------------------------------------------------------------------|
| Vorschau auf den<br>Report | Um einen Eindruck zu<br>könnte, kann man dire<br>entweder über das Me<br>Button<br>Communiqué-Reportersteller<br>Datei Beenden Ansicht For<br>Default-Scan : Ve Zeigt das Fe<br>Default-Scan : Ve Zeigt das Fe<br>Footer<br>Text 2<br>Seitenansicht<br>Seiten 1 von 1<br>Seiten 1 von 1<br>Seiten 1 von | a bekommen, wie der Arekt in die Druckvorschau<br>enü "Datei > Druckvorsch<br>mat Aktionen Werkzeuge<br>rester der Druckvorschau an<br>Dies ist eine<br>Oder<br>Gehe z oder<br>Dies ist eine<br>Dies ist eine<br>Oder<br>Dies ist eine<br>Dies ist eine | usdruck ausschauen<br>a wechseln. Dies geht<br>thau" oder den<br>Communiqué-Reportersteller<br>Datei Beenden Ansicht For<br>Offnen<br>Druckvorschau<br>Druckvorschau<br>Druckvorschau<br>Drucken<br>Drucken<br>Dr |
| Firmenlogo<br>einfügen     | Um das Firmenlogo<br>einzufügen, muss and<br>vorgegangen werden<br>Einfacher Mausklick<br>Layout-Werkzeuge,<br>anschließend ein Ein<br>im Layout (nicht Ber<br>aufspannen, da dies v                                                                                                    | alog<br>tige Messur<br>auf das<br>,Grafik",<br>nfachklick<br>reich<br>verzerrt):                                                                                                    | ng<br>Textblock<br>Tabelle                                                                                                    |

#### Tutorial zur UVWinLab V6.4: Methode Scan mit Auswertung

| Bitmap-Grafik<br>skalieren                                | Falls das Logo noch<br>skaliert werden muss, so<br>geht das am besten wie<br>beim Text über "Format<br>> Eigenschaften".<br>Wichtig hierbei ist, dass<br>mit " <b>Seitenverhältnisse</b><br>beibehalten" gesorgt<br>wird. Dies geht nicht<br>beim Ziehen mit der<br>Maus. | Grafik-Eigenschaften          Objekt       Rand       Beschriftung       Anmerkung         Größe oder Ausmaß <ul> <li>Größe</li> <li>Höhe (cm)</li> <li>Breite (cm)</li> <li>10.79</li> <li>24.07</li> <li>Skala</li> <li>Höhe (%)</li> <li>Breite (%)</li> <li>99.97</li> <li>99.97</li> <li>Seitenverhältnis beibehalten</li> <li>Position</li> </ul> <li>Anmerkung</li>                                                                                                    |
|-----------------------------------------------------------|----------------------------------------------------------------------------------------------------|----------------------------------------------------------------------------------------------------|
| <b>Platzhalter für die<br/>Messdaten:</b><br>Datenobjekte | Hauptaufgabe des Reports i<br>sicher, die <b>Messdaten</b> und d<br><b>Messbedingungen</b> zu<br>dokumentieren. Die<br>entsprechenden Objekte find<br>sich den " <b>Datenobjekte</b> "                                                                                    | st Layout-Werkzeuge<br>die Textblock<br>den Tabelle<br>Datenobjekte<br>Benutzerdefinierte Objekte                                                                                                    |
| Allgemeine<br>Variablen                                   | In dieser Baumstruktur find<br>sich praktisch alle erfassten<br>Variablen, die wiederum<br>einmal angeklickt werden u<br>dann im Layout mit der Ma<br>auf eine bestimmte Größe<br>aufgezogen werden oder pe<br>Einfachklick in Standardgrö<br>im Layout platziert werden. | en Layout-Werkzeuge<br>Datenobjekte<br>Datenobjekte<br>Global<br>All Current User Name<br>All Current User ID<br>All Current User ID<br>Database Version<br>Database Version<br>Database Path<br>Database Path |

#### PerkinElmer' Tutorial zur UVWinLab V6.4: Methode Scan mit Auswertung

| <b>Task-<br/>spezifisches:</b><br>Task List<br>• Probentabelle<br>• Ergebnistabelle                                      | <ul> <li>In der Verzweigung "Task<br/>List" können wir z.B. einfach<br/>die Probentabelle<br/>("Probeninformation") und<br/>die Ergebnistabelle<br/>("Ergebnisse") anklicken und<br/>dann im Layout in der<br/>gewünschten Größe<br/>aufspannen.</li> <li>Praktisch alle benötigten<br/>Variablen zur Messung selbst<br/>finden sich in der Verzweigung<br/>Task List. Suchen Sie also<br/>zuerst hier, bevor Sie in die</li> </ul> | Layout-Werkzeuge<br>Datenobjekte<br>Global<br>Slobal<br>Slobal<br>Date Created<br>Date Modified<br>Date Modified<br>Status<br>Task Samples<br>Samples Table<br>Data Table<br>Custom Table<br>Custom Table |
|----------------------------------------------------------------------------------------------------|----------------------------------------------------------------------------------------------------|----------------------------------------------------------------------------------------------------|
|                                                                                                    |                                                                                                    | Task Event Log     Task Event Log     Measurements or Replicates Table     Custom Table Samples     Method List     Sample List     Sure List     Instrument List     Query Results     System                                                                                                    |
| <ul> <li>Proben-spezifisches:</li> <li>Task List &gt; Task<br/>Samples</li> <li>Spektren</li> <li>Peaktabelle</li> </ul> | Spektren und anderen<br>Elemente (z.B. die<br>Peaktabelle), die sich nicht auf<br>den gesamten Task, sondern<br><b>auf die einzelne Probe</b><br><b>beziehen</b> , finden wir<br>dementsprechend in der<br>Unterverzweigung "Task List<br>> Task Samples"                                                                                                    | Layout-Werkzeuge         Datenobjekte         Datenobjekte         Task Samples         ID         ID                                                                                                    |
| Speziell<br>formatierte<br>Tabellen:<br>Benutzerdefiniert<br>e Objekte                                                   | Es gibt immer wieder Bedarf an T<br>Eigenschaften (z.B. Tabellen mit S<br>interessante Tabellen wurden bere<br>erstellt und können bequem als Be<br>importiert werden. Details hierzu t<br><b>Tutorial</b> .                                                                                                    | abellen mit anderen<br>Seitenumbruch). Einige<br>its von PerkinElmer Mitarbeitern<br>enutzerdefiniertes Objekt<br>finden sich <b>in einem gesonderten</b>                                                                                                    |

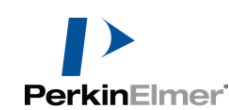

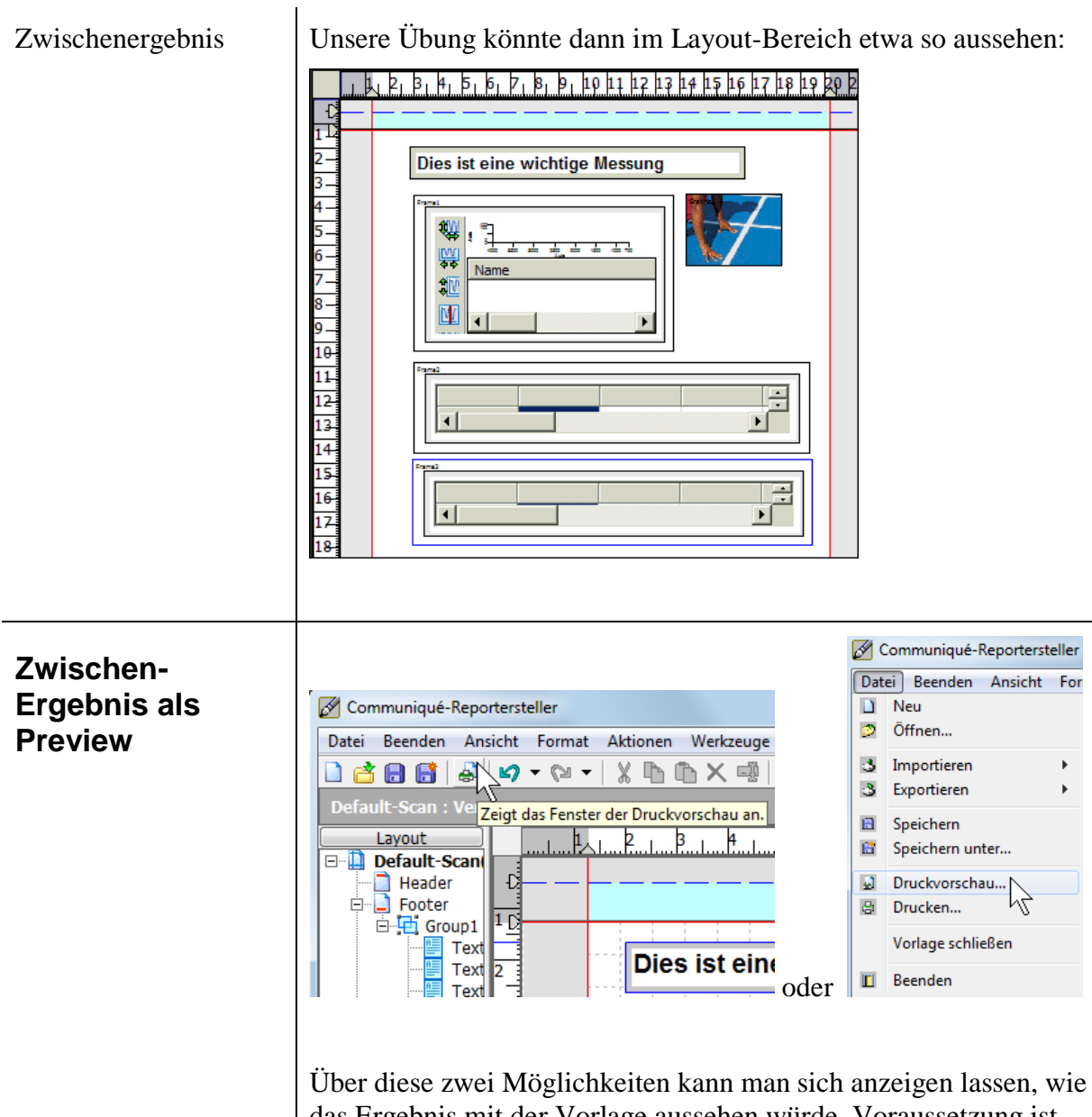

das Ergebnis mit der Vorlage aussehen würde. Voraussetzung ist, dass man den Editor mit dem Bearbeiten-Button aus der Methode heraus aufgerufen hat.

So sieht dann z.B. der zugehörige Ausdruck aus:

|                                                     | <section-header><section-header><section-header><section-header><section-header><section-header><section-header><section-header><image/></section-header></section-header></section-header></section-header></section-header></section-header></section-header></section-header>                                                                                                    |
|-----------------------------------------------------|----------------------------------------------------------------------------------------------------|
| Vorlage<br>speichern                                | Anschließend wird die Reportvorlage in die Communiqué-<br>Datenbank gespeichert, hier als "Scan-Test 01":<br>Speichem in Reportersteller<br>Vorlage speichem unter<br>Speichem in Speichem unter<br>Speichem in Status<br>Speichem in Versionsnummer Status<br>Speichem in Versionsnummer Status<br>Speichem in Versionsnummer Status<br>Speichem in Versionsnummer Status<br>Speichem in Versionsnummer Status<br>Neu<br>Otruckvorschau<br>Druckvorschau<br>Druckvorschau<br>Vorlage schließen<br>Beenden                                                                                                    |
| Verknüpfen des<br>neuen Vorlagen<br>mit der Methode | Nach dem Schließen des Communiqué muss noch die neue Report-<br>Vorlage mit der Methode verknüpft werden.<br>Ausgabe Ordnerliste  Reportvorlage  Pefault-Scan (rev. 2) RateReport (rev. 1) Sample Event Log (rev. 1) Scan Task Summary 2 (rev. 1) Scan Task Summary 3 (rev. 1) Scan Task Summary 3 (rev. 1) Scan Task S |

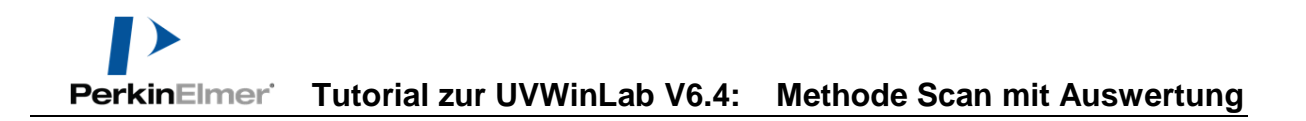